# Nociones básicas QGIS. Versión 3.28

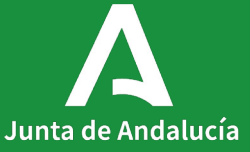

Junta de Andalucía

# ÍNDICE

- Documentación de interés de QGIS
- Configurando QGIS.
- Incorporación de información geográfica a QGIS
- Creación de capas vectoriales (shape y geopackage)
- Crear capa vectorial a partir de hoja de cálculo
- Añadir coordenadas (X-Y, latitud-longitud)
- Editar capa vectorial/crear entidades
- Configurar autoensamblado (autoajuste de capas)
- Trabajar con la tabla de atributos vectoriales
- Calculadora de campos. Crear campo Área
- Simbología
- Etiquetado
- Transformación de Sistemas de Referencia
- Selección de entidades usando una expresión
- Selección de entidades por localización
- Uniones espaciales

- Uniones a nivel de tabla
- Geoprocesos
  - Disolver
  - Cortar
  - Intersección
  - Diferencia
  - Buffer
  - -Union
- Complementos. Instalación y manejo
  - QuickMapServices
  - Datos de Referencia de Andalucía (DERA)
  - Coordinate Capture
  - Qdraw
  - Complementos catastro
  - Numerical Digitize
  - lat lon tools
- -Diseño de composición de impresión

# QGIS. Documentación de interés

QGIS es un cliente SIG de escritorio de software libre con el que podremos visualizar, analizar, crear y publicar información geográfica.

El principal potencial de QGIS está en ser un SIG de código abierto con un repositorio de más de 1500 complementos (Plugins) creados por desarrolladores independientes.

Actualmente la versión estable LTR es la 3.28, siendo el SIG de escritorio de referencia a nivel mundial.

#### Manual de usuario QGIS 3.28 Documentación sobre QGIS (página Web oficial)

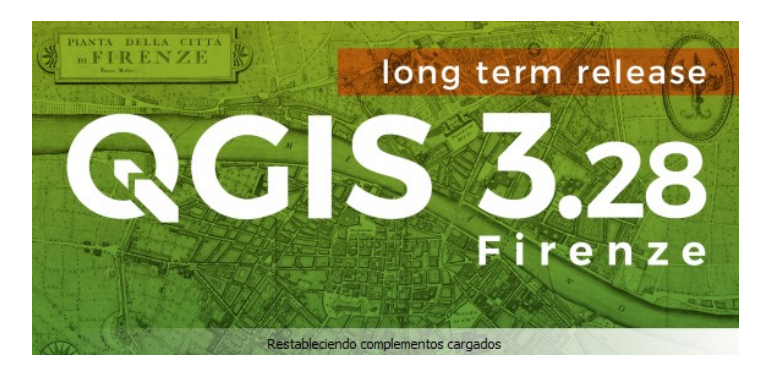

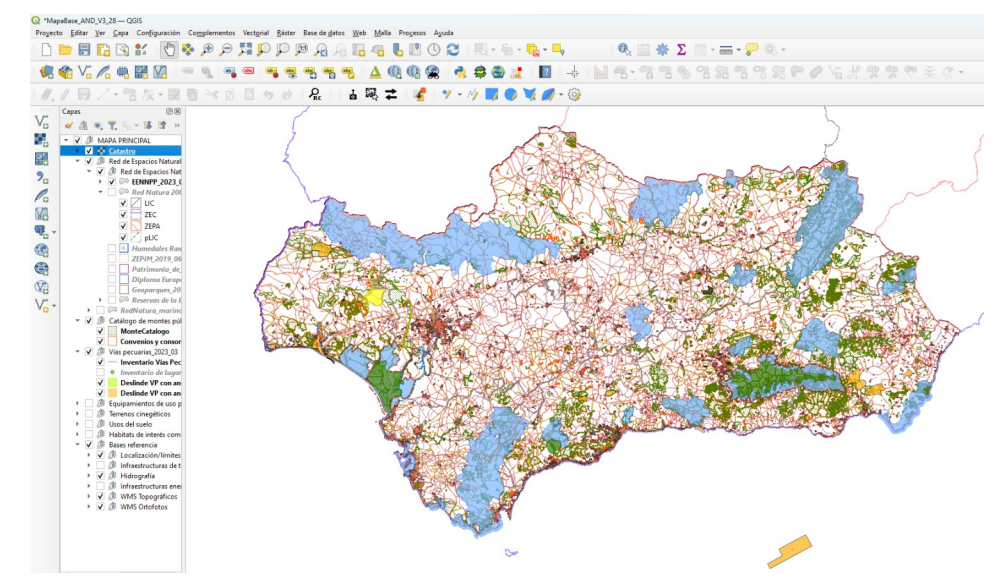

Junta de Andalucía

### **Configurando QGIS**

Elementos previos a los procesos de trabajo que se deben configurar:

- Paneles y barras de herramientas (menú ver)
- Idioma, rutas relativas o absolutas, etc (menú configuración\opciones > general)
- Sistema de Referencia (configuración\opciones\manejo del SRC)

| Q Opciones — General                                                       |                                                                                              |                                 |
|----------------------------------------------------------------------------|----------------------------------------------------------------------------------------------|---------------------------------|
| ۹                                                                          | ▼ ✓ Override System Locale                                                                   |                                 |
| X General                                                                  | User interface translation                                                                   | 💶 español de España 👻           |
| SRC y transformaciones                                                     | Configuración regional (formatos de números, fecha y moneda)                                 | ▼<br>Mostrar separador de miles |
| <ul> <li>Manejo de SNC</li> <li>Transformaciones de coordenadas</li> </ul> | Nota: Habilitar/cambiar el ignorar idioma requiere reiniciar la aplicación                   |                                 |
| <ul> <li>SRC definido por el usuario</li> <li>Fuentes de datos</li> </ul>  | Fecha de muestra: 29 sep. 2023 moneda: 1000.00 entero: 1000 decimal                          | : 1000.00                       |
| 🚷 GDAL                                                                     | ▼ Aplicación                                                                                 |                                 |
| <ul> <li>✓ Rendering</li> <li>➡ Vector</li> </ul>                          | Estilo (hace falta reiniciar QCIS)                                                           | Fusion *                        |
| 🔹 Raster                                                                   | Tema de interfaz de usuario (Hace falta reiniciar QGIS)                                      | default 👻                       |
| 🔤 Vista del mapa y leyenda                                                 | Tamaño de icono                                                                              | 24 -                            |
| Herramientas de mapa                                                       | Tipo de letra                                                                                | MS Shell Dlg 2 Tamaño 8 🚳 🖨     |
| Digitalización                                                             | Límite de tiempo para mensajes o diálogos con tiempo                                         | 5 s 🗘                           |
| ✓ 30 ■ Colored                                                             | Ocultar la pantalla de bienvenida al iniciar la aplicación                                   |                                 |
| A Foots                                                                    | <ul> <li>Mostrar novedades de QGIS en la página de bienvenida</li> </ul>                     |                                 |
| Composiciones                                                              | ✓ Comprobar versión de QGIS al arrancar           Usar diálogos de selector de color nativos |                                 |
| Autenticación                                                              | ▼ Archivos de proyecto                                                                       |                                 |
| == Red<br>= GPS                                                            | Abrir proyecto al iniciar Página de bienvenida 💌                                             |                                 |
| 🖑 GPSBabel                                                                 | Crear puevo proverto desde proverto predeterminado                                           |                                 |
| C Localizador                                                              | Establecer proyecto actual como predeterminado Restablecer prede                             | terminado                       |
| Aceleración                                                                |                                                                                              |                                 |

| Ver          | Cana      | Configuración               | Complementos            | Vectorial  | Ráster Base de datos                | Web Malla      |   |
|--------------|-----------|-----------------------------|-------------------------|------------|-------------------------------------|----------------|---|
|              | Nueva     | vista de mapa               | complementos            | rectoria   | Control+M                           | TTCS Mana      |   |
|              | Vistas d  | le Mapa <u>3</u> D          |                         |            |                                     |                | • |
| 0            | Desplaz   | ar Mapa                     |                         |            |                                     |                |   |
| -            | Desplaz   | ar Mapa a Selecc            | ión                     |            |                                     |                |   |
| ø            | Acercar   | r                           |                         |            | Control+Alt++                       |                |   |
| Þ            | Alejar    |                             |                         |            | Control+Alt+-                       |                |   |
| 0            | Identifi  | car objetos espac           | iales                   |            | Control+Mayúsco                     | ulas+l         |   |
|              | Medir     |                             |                         |            |                                     |                | • |
| Σ            | Resume    | en estadístico              |                         |            |                                     |                |   |
| Æ            | Perfil d  | e elevación                 |                         |            |                                     |                |   |
| <u>,</u>     | Zoom g    | general                     |                         |            | Control+Mayúsco                     | ulas+F         |   |
| p            | Zoom a    | a la selección              |                         |            | Control+F                           |                |   |
| $\mathbb{P}$ | Zoom a    | a la <u>c</u> apa(s)        |                         |            |                                     |                |   |
| P            | Zoom a    | a la resolución na          | tiva (100%)             |            |                                     |                |   |
| A            | Zoom a    | anterior                    |                         |            |                                     |                |   |
| A            | Zoom s    | iguiente                    |                         |            |                                     |                |   |
|              | llustrac  | iones                       |                         |            |                                     |                | • |
|              | Modo o    | de vista previa             |                         |            |                                     |                | • |
| ~            | Mostra    | r avisos del mapa           |                         |            |                                     |                |   |
| 6            | Nuevo     | marcador espacia            | al                      |            | Control+M                           |                |   |
|              | Mostra    | r marcadores esp            | aciales                 |            | Control+Mayúsco                     | ulas+M         |   |
|              | Mostra    | ir el administrado          | or de marcadores es     | paciales   |                                     |                |   |
| C            | Actuali   | zar                         |                         |            | F5                                  |                |   |
|              | Visibilio | lad de capa                 |                         |            | Administrador de marcado            | res espaciales |   |
|              | Paneles   | ;                           |                         | <b>v</b> ( | Caja de herramientas de Pr          | ocesos         |   |
|              | Barras o  | de herramientas             |                         | <b>v</b>   | Capas                               |                |   |
|              | Alterna   | r el modo de pan            | talla compl <u>e</u> ta |            | Controlador temporal                |                |   |
|              | Alterna   | r <u>v</u> isibilidad del p | anel                    |            | Deshacer/Rehacer                    |                |   |
| _            | Alterna   | r solo el mapa              |                         |            | Digitalización avanzada             |                |   |
|              |           |                             |                         |            | Editor de vértices                  |                |   |
|              |           |                             |                         |            | Escala de teselas                   |                |   |
|              |           |                             |                         |            | Estadísticas                        |                |   |
|              |           |                             |                         |            | Estilo de capas                     |                |   |
|              |           |                             |                         |            | Herramientas de depuració           | n/desarrollo   |   |
|              |           |                             |                         |            | Montación de GPS                    |                |   |
|              |           |                             |                         |            | viensajes dei registrö<br>Navenador |                |   |
|              |           |                             |                         |            | Vavegador (2)                       |                |   |
|              |           |                             |                         |            | Orden de canas                      |                |   |
|              |           |                             |                         | ()         | Search QMS                          |                |   |
|              |           |                             |                         | ~ 0 .      | /isor de resultados                 |                |   |
|              |           |                             |                         |            | /ista general                       |                |   |

|   | ( DU | sudi                        |
|---|------|-----------------------------|
| ٢ | 0    | Usado recientemente         |
| ۲ | Q    | Análisis de redes           |
| ۲ | Q    | Análisis de vector          |
| ۲ | Q    | Análisis del terreno ráster |
| ۲ | Q    | Análisis ráster             |
| ۲ | Q    | Cartografía                 |
| ۲ | Q    | Creación de ráster          |
| ۲ | Q    | Creación de vectores        |
| ۲ | Q    | Database                    |
| ۲ | Q    | Geometría vectorial         |
| ۲ | Q    | GPS                         |
| ۲ | Q    | Gráficos                    |
| ۶ | Q    | Herramientas de archivo     |
| ۲ | Q    | Herramientas de capa        |
| ۲ | Q    | Herramientas ráster         |
| ۲ | Q    | Interpolación               |
| ۲ | Q    | Malla                       |
| Þ | Q    | Selección vectorial         |
| ۲ | Q    | Superposición vectorial     |
| ۶ | Q    | Tabla vectorial             |
| ۲ | Q    | Teselas vectoriales         |
| ۶ | Q    | Vector general              |
| ۲ | GDAL | GDAL                        |
| ۲ | Ŵ    | GRASS                       |
| Þ | 2    | LAStools                    |
| Þ | G    | SAGA                        |

Caia de herramientas de Procesos

# Incorporación de Información Geográfica

| <u>C</u> apa | Con <u>f</u> iguración | Co <u>m</u> plementos   | Vect <u>o</u> rial | <u>R</u> áster | Base de <u>d</u> atos | <u>W</u> eb | <u>M</u> all |
|--------------|------------------------|-------------------------|--------------------|----------------|-----------------------|-------------|--------------|
| 🧔 Ad         | dministrador de f      | uentes de <u>d</u> atos |                    |                |                       |             |              |
| Cı           | rear capa              |                         |                    |                |                       |             |              |
| Ai           | ñadir capa             |                         |                    |                |                       |             | •            |

Para añadir información geográfica, menú capa\añadir capa y también botón "añadir capa" V C C T T O

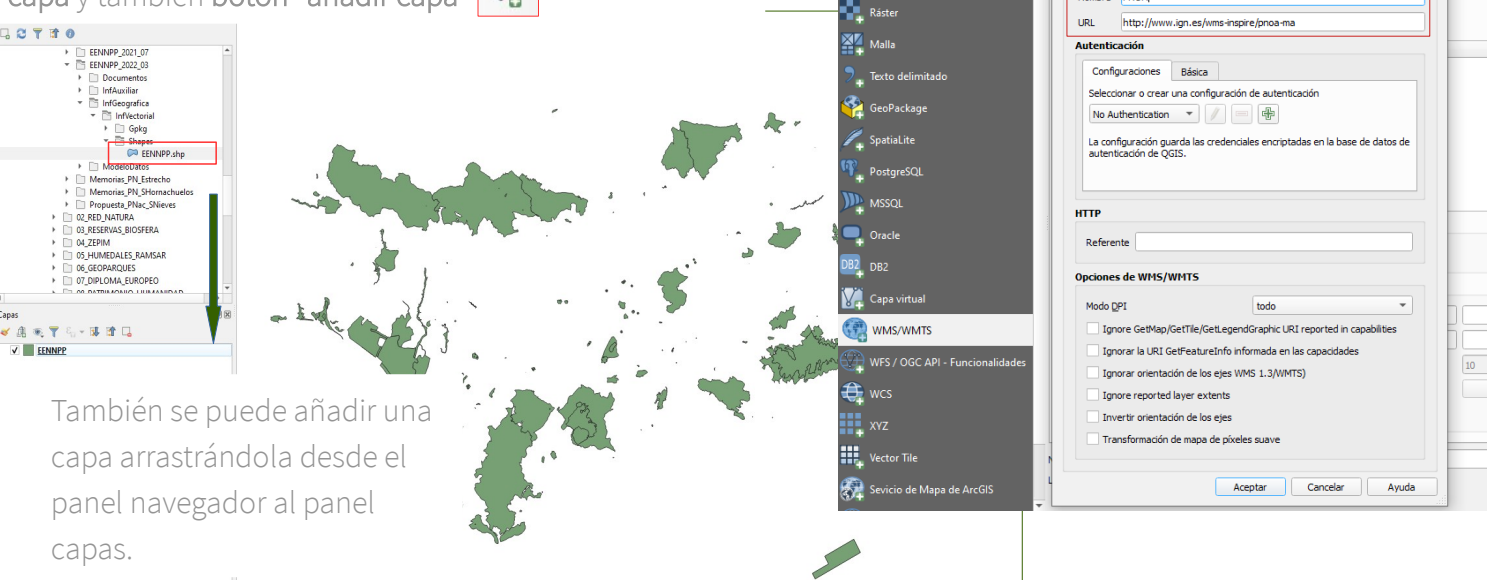

Detalles de la conexión

Nombre PNOA

Q Crear una nueva conexión WMS/WMTS

(7)

Q Administrador de fuentes de datos I WMS/WMTS

Navegador

+ Vector

Los servicios OGC (WMS, WFS y WCS) se añaden desde los distintos botones de la barra lateral, incorporando un nombre y la URL correspondiente.

Se quedan almacenados en el panel navegador

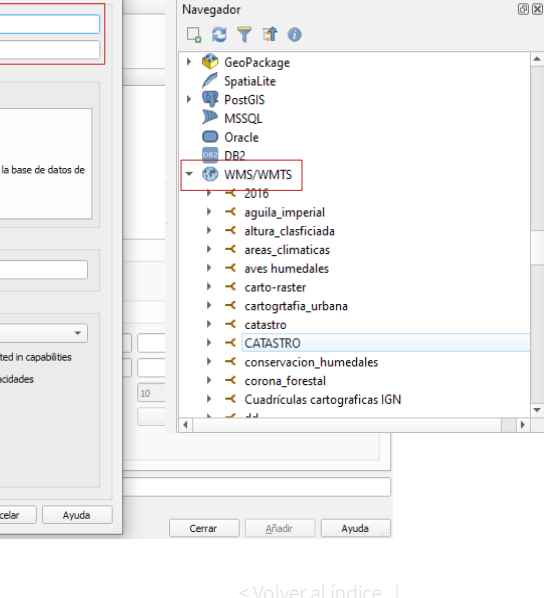

### Crear una capa vectorial. Nuevo Shape

| <u>C</u> apa | Con <u>f</u> iguración | Co <u>m</u> plementos   | Vect <u>o</u> ria |                             |
|--------------|------------------------|-------------------------|-------------------|-----------------------------|
| 🗐 🖗          | dministrador de f      | uentes de <u>d</u> atos |                   |                             |
| С            | rear capa              |                         | N 59              | lueva capa GeoPackage       |
| А            | ñadir capa             |                         | V. N              | lueva capa de archivo shape |
| I            |                        |                         | <i>R</i> N        | lueva capa SpatiaLite       |

Para crear una capa tipo shape, **menú capa\crear capa** y también **botón "Nueva capa shape"** 

1. Nombre y ruta de archivo

- 2. Codificación: UTF-8
- 3. Seleccionar tipo de geometría
- 4. Elegir si Sistema de Referencia
- 5. Crear campo. Seleccionar tipo de dato de capa campo

| mbre de a   | rchivo     | H:\01_RE | H:\01_REDIAM_atiende\capa_prueba.shp 🚳 |                   |             |     |  |  |  |  |  |  |
|-------------|------------|----------|----------------------------------------|-------------------|-------------|-----|--|--|--|--|--|--|
| dificación  | de archivo | UTF-8    |                                        |                   |             | Ŧ   |  |  |  |  |  |  |
| o de geor   | netría     | 💭 Políg  | ono                                    |                   |             | -   |  |  |  |  |  |  |
| ditional di | mensions   | Ningu    | no                                     | C Z (+ M values)  | O Valores M |     |  |  |  |  |  |  |
|             |            | EPSG:25  | 830 - ETRS8                            | 89 / UTM zone 30N | *           | ) 🎯 |  |  |  |  |  |  |
| ievo can    | тро        |          |                                        |                   |             |     |  |  |  |  |  |  |
| Nombre      | descripcio |          |                                        |                   |             |     |  |  |  |  |  |  |
| Tipo        | abc Text D | Data     |                                        |                   |             | •   |  |  |  |  |  |  |
|             | 00         |          | Dessistée                              |                   |             |     |  |  |  |  |  |  |

Longitud

Aceptar

10

Precisión

Eliminar campo

Avuda

Cancelar

Lista de campos

Tipo

Integer

Nombre

id

V° -

# Tipo de geometría

# Ninguna geometría Punto Multipunto Cadena de líneas Polígono

#### Tipo de dato de cada campo

| abc | Text Data      |
|-----|----------------|
| 123 | Whole Number   |
| 1.2 | Decimal Number |
|     | Fecha          |

#### Crear una capa vectorial. **Nuevo Geopackage**

| Capa Configuración Complementos             | Vect <u>o</u> ria                          |  |
|---------------------------------------------|--------------------------------------------|--|
| 幌 Administrador de fuentes de <u>d</u> atos |                                            |  |
| Crear capa                                  | 🍓 Nueva capa GeoPackage                    |  |
| Añadir capa                                 | V <sub>□</sub> Nueva capa de archivo shape |  |
|                                             | 📈 Nueva capa SpatiaLite                    |  |

Para crear una capa tipo geopackage, menú capa\crear capa\nueva capa geopackage y también botón "nueva capa geopackage"

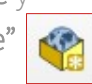

1. Nombre y ruta de la base de datos y nombre de tabla

- 2. Seleccionar tipo de geometría
- 3. Elegir sistema de referencia
- 4. Crear cada campo. Seleccionar tipo de dato

| G | N | uev | /aCi | apa  |   | Oł | oje | tos | То   | ota | les            | : 0, | Filt | trac | los | : 0, | Sel | ecci | ona | dos | : 0 |     | _ |    |   | $\times$ |
|---|---|-----|------|------|---|----|-----|-----|------|-----|----------------|------|------|------|-----|------|-----|------|-----|-----|-----|-----|---|----|---|----------|
| / | Ø | 8   | 8    | 1.15 | 1 | 6  | ≥€  |     |      |     | <mark>۶</mark> |      |      | -    | T   | 1    | \$  | Ç    |     |     | 1   |     |   | Q. |   |          |
|   |   | fic | d    |      |   |    |     | Ţ   | C.II | D   |                |      |      |      | TC  | ).ID |     |      |     | Τ.  | Cod | ord |   |    | Х |          |
|   |   |     |      |      |   |    |     |     |      |     |                |      |      |      |     |      |     |      |     |     |     |     |   |    |   |          |

| ase de datos                                                                                                    | _Vertidos\Info_C                                                                            | Curso\Nuev   | aCapa.gpkg                               | ≤     |  |  |  |
|----------------------------------------------------------------------------------------------------|---------------------------------------------------------------------------------------------|--------------|------------------------------------------|-------|--|--|--|
| lombre de la tabla                                                                                                    | NuevaCapa                                                                                   |              |                                          |       |  |  |  |
| ipo de geometría                                                                                                    | ° Punto                                                                                     |              |                                          | -     |  |  |  |
|                                                                                                    | Incluir dimen                                                                               | sión Z       | Incluir valor                            | es M  |  |  |  |
|                                                                                                    | Default CRS: EPS                                                                            | G:25830 ·    | ETRS89, 🔻                                | 1     |  |  |  |
| luevo campo                                                                                                    |                                                                                             |              |                                          |       |  |  |  |
| Nombre                                                                                                    | Y                                                                                           |              |                                          |       |  |  |  |
| Tipo                                                                                                    | 123 Whole Number (integer)                                                                  |              |                                          |       |  |  |  |
|                                                                                                    |                                                                                             |              |                                          |       |  |  |  |
| Longitud maxima                                                                                                    |                                                                                             |              |                                          |       |  |  |  |
|                                                                                                    | 1                                                                                           | Añadir a     | a la licta do ca                         | mpoc  |  |  |  |
|                                                                                                    | L                                                                                           | Añadir a     | a la lista de ca                         | ampos |  |  |  |
| ista de campos                                                                                                    |                                                                                             | Añadir a     | a la lista de ca                         | ampos |  |  |  |
| <b>ista de campos</b><br>Nombre                                                                                         | Tipo                                                                                        | Añadir a     | a la lista de ca<br>ngitud               | ampos |  |  |  |
| ista de campos<br>Nombre<br>TC.ID                                                                                       | Tipo<br>integer                                                                             | Añadir a     | a la lista de ca<br>ngitud               | ampos |  |  |  |
| ista de campos<br>Nombre<br>TC.ID<br>TD.ID                                                                              | Tipo<br>integer<br>integer                                                                  | Añadir a     | a la lista de ca<br>ngitud               | ampos |  |  |  |
| ista de campos<br>Nombre<br>TC.ID<br>TD.ID<br>T.Coord                                                                   | Tipo<br>integer<br>integer<br>text                                                          | Añadir a     | a la lista de ca                         | ampos |  |  |  |
| ista de campos<br>Nombre<br>TC.ID<br>TD.ID<br>T.Coord                                                                   | Tipo<br>integer<br>integer<br>text                                                          | Añadir a     | a la lista de ca<br>ngitud               | ampos |  |  |  |
| ista de campos<br>Nombre<br>TC.ID<br>TD.ID<br>T.Coord                                                                   | Tipo<br>integer<br>integer<br>text<br>zadas                                                 | Añadir a     | a la lista de ca<br>ngitud<br>Eliminar o | ampos |  |  |  |
| ista de campos<br>Nombre<br>TC.ID<br>TD.ID<br>T.Coord<br>• Opciones avan:<br>Identificador de ca                        | Tipo<br>integer<br>integer<br>text<br>zadas                                                 | Añadir a Loi | a la lista de ca<br>ngitud<br>Eliminar d | ampos |  |  |  |
| ista de campos<br>Nombre<br>TC.ID<br>TD.ID<br>T.Coord<br>• Opciones avan:<br>Identificador de ca                        | Tipo<br>integer<br>integer<br>text<br>zadas<br>apa NuevaCapa                                | Añadir a     | a la lista de ca<br>ngitud               | ampos |  |  |  |
| ista de campos<br>Nombre<br>TC.ID<br>TD.ID<br>T.Coord<br>/ Opciones avan:<br>Identificador de ca<br>Descripción de la d | Tipo<br>integer<br>integer<br>text<br>zadas<br>apa NuevaCapa<br>capa                        | C Añadir a   | a la lista de ca<br>ngitud               | ampos |  |  |  |
| ista de campos<br>Nombre<br>TC.ID<br>TD.ID<br>T.Coord                                                                   | Tipo<br>integer<br>integer<br>text<br>zadas<br>apa NuevaCapa<br>capa fid                    | Añadir a     | a la lista de ca<br>ngitud               | ampos |  |  |  |
| ista de campos<br>Nombre<br>TC.ID<br>TD.ID<br>T.Coord                                                                   | Tipo<br>integer<br>integer<br>text<br>zadas<br>apa NuevaCapa<br>capa fid<br>hetría geometry | Añadir a     | a la lista de ca<br>ngitud               | ampos |  |  |  |

#### Tipo de geometría

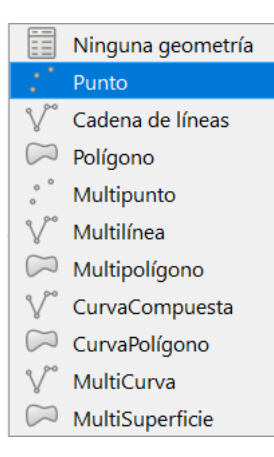

#### Tipo de dato en cada campo

| abc      | Text Data                     |
|----------|-------------------------------|
| 123      | Whole Number (integer)        |
| 123      | Whole Number (integer 64 bit) |
| 1.2      | Número decimal (real)         |
|          | Fecha                         |
| :0       | Fecha y Hora                  |
| t/f      | Booleano                      |
| 01<br>10 | Binario (BLOB)                |

# Crear una capa vectorial a partir de hoja de cálculo

 Cargar hoja de cálculo
 Caja de herramientas\creación de vectores\ crear capa de puntos a partir de tabla

3. Seleccionar campos X, e Y

4. Definir sistema de referencia
(EPSG 3042 →ETRS89 – UTM 30N (NE), EPSG 25830 →ETRS89 – UTM 30N,
EPSG 4326→WGS84)

| Parametros Registro                                           | Crear capa de puntos a                                                                                                    |
|---------------------------------------------------------------|----------------------------------------------------------------------------------------------------|
| apa de entrada                                                | partir de tabla                                                                                                    |
| Puntos a partir de tabla [EPSG:25830]                         | This algorithm generates a points layer based on<br>the values from an input table. The table must contain a field with the X coordinate<br>of each point and another one with the Y<br>coordinate, as well as optional fields with Z and M<br>values. A CRS for the output layer has to be<br>specified, and the coordinates in the table are<br>assumed to be expressed in the units used by that<br>CRS. The attributes table of the resulting layer will<br>be the input table. |
| Campo M [opcional]                                            |                                                                                                    |
| Project CRS: EPSG:25830 - ETRS89 / UTM zone 30N 🔹 🌏           |                                                                                                    |
| Puntos a partir de tabla                                      |                                                                                                    |
| [Crear capa temporal]                                         |                                                                                                    |
| ✔ Abrir el archivo de salida después de ejecutar el algoritmo |                                                                                                    |
| 09/                                                           | Cancelar                                                                                                    |

#### Caia de herramientas de Procesos 6) 🌺 🦺 🕓 🖹 | 🎐 | 🔧 Q. Buscar. (I) Usado recientemente b. Q Análisis de redes ÷. Análisis de vector b. Análisis del terreno ráster Análisis ráster Base de datos Cartografía Creación de ráster Creación de vectores Arreglo de líneas desplazadas (paralelas) Arreglo de objetos trasladados Crear capa de puntos a partir de tabla Crear cuadricula Generar puntos (centroides de píxel) a lo largo de línea Generar puntos (centroides de píxel) dentro de polígonos Importar fotos geoetiquetadas Píxeles ráster a polígonos Píxeles ráster a puntos Puntos a ruta 🔆 Puntos aleatorios a lo largo de línea Puntos aleatorios dentro de polígonos Puntos aleatorios en la extensión Puntos aleatorios en los límites de la capa Puntos aleatorios en polígonos Puntos aleatorios sobre líneas Puntos regulares Geometría vectorial

Usado recientemente Análisis de redes Análisis de vector

Q. Buscar

# Añadir coordenadas XY, latitud-longitud

Caja de herramientas\tabla vectorial\ añadir campos X/Y a capa

Añade los campos X,Y o latitud longitud a la tabla de atributos, dependiendo del Sistema de coordenadas escogido

| A &                                                                                                    | ×                                                                                                    | <ul> <li>Q Análisis del terreno ráster</li> <li>Análisis ráster</li> </ul>                                                                                                    |
|----------------------------------------------------------------------------------------------------|----------------------------------------------------------------------------------------------------|----------------------------------------------------------------------------------------------------|
| Parámetros Registro<br>Capa de entrada<br>waypoints [EPSG:4326]<br>Objetos seleccionados solamente<br>Sistema de coordenadas<br>EPSG:4326 - WGS 84<br>Project CRS: EPSG:25830 - ETRS89 / UTM zone 30N<br>EPSG:3042 - ETRS89 / UTM zone 30N (N-E)<br>EPSG:3262 - WGS 84<br>EPSG:23030 - EDS0 / UTM zone 29N<br>EPSG:32629 - WGS 84 / UTM zone 29N<br>EPSG:32629 - WGS 84 / UTM zone 29N | Añadir campos X/Y a<br>capa<br>Agrega los campos X y Y (o latitud/<br>longitud) a una capa de puntos. Los<br>campos X/Y se pueden calcular en un SRC<br>para la capa (p. ej. crear campos latitud/<br>longitud para una capa en un SRC<br>proyectado) | <ul> <li>Q Base de datos</li> <li>Q Cartografía</li> <li>Q Creación de ráster</li> <li>Q Creación de vectores</li> <li>Q Geometría vectorial</li> <li>Q GPS</li> <li>Q Gráficos</li> <li>Q Herramientas de archivo</li> <li>Q Herramientas ráster</li> <li>Q Herramientas ráster</li> <li>Q Interpolación</li> <li>Q Malla</li> <li>Q Selección vectorial</li> <li>Q Superposición vectorial</li> <li>A Selección vectorial</li> <li>A Sregar campo que auto-increment<br/><ul> <li>Añadir campo a la tabla de atributos</li> <li>Añadir campo índice de valor único</li> <li>Añadir campo no fudice de campos de<br/><ul> <li>Calculadora avanzada de campos de<br/><ul> <li>Calculadora de campos</li> <li>Canbiar nombre de campo</li> <li>Conservar campo Histore</li> </ul> </li> </ul></li></ul></li></ul> |
| 0%                                                                                                    | Cancelar                                                                                                    | <ul> <li>Extraer campo binario</li> <li>Ouitar campo(s)</li> </ul>                                                                                                    |
| Ejecutar como proceso por lotes                                                                                                    | ecutar Cerrar Ayuda                                                                                                    | Rehacer campos                                                                                                    |

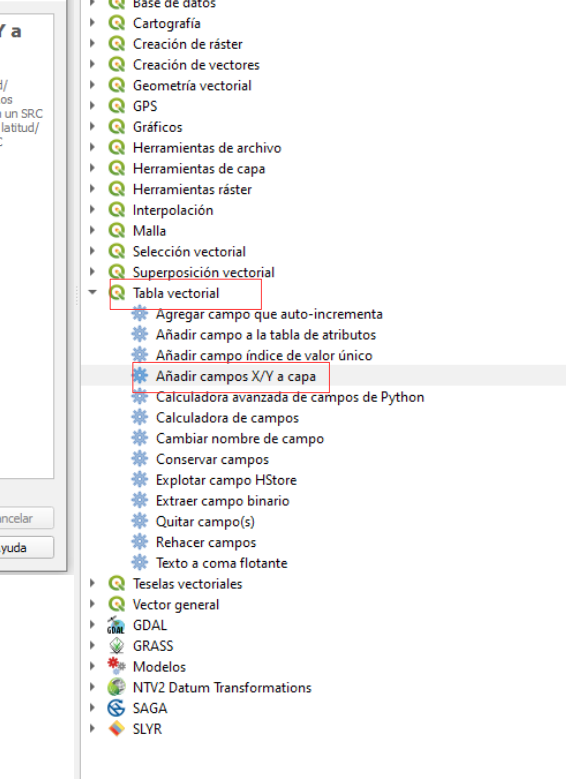

# Editar capa vectorial/crear entidades

Para editar un capa, **botón derecho sobre la capa\conmutar edición**. También desde el botón "conmutar edición"

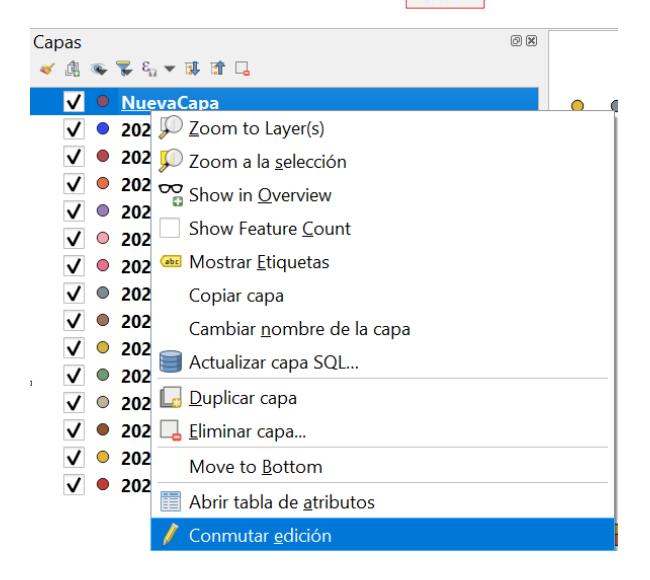

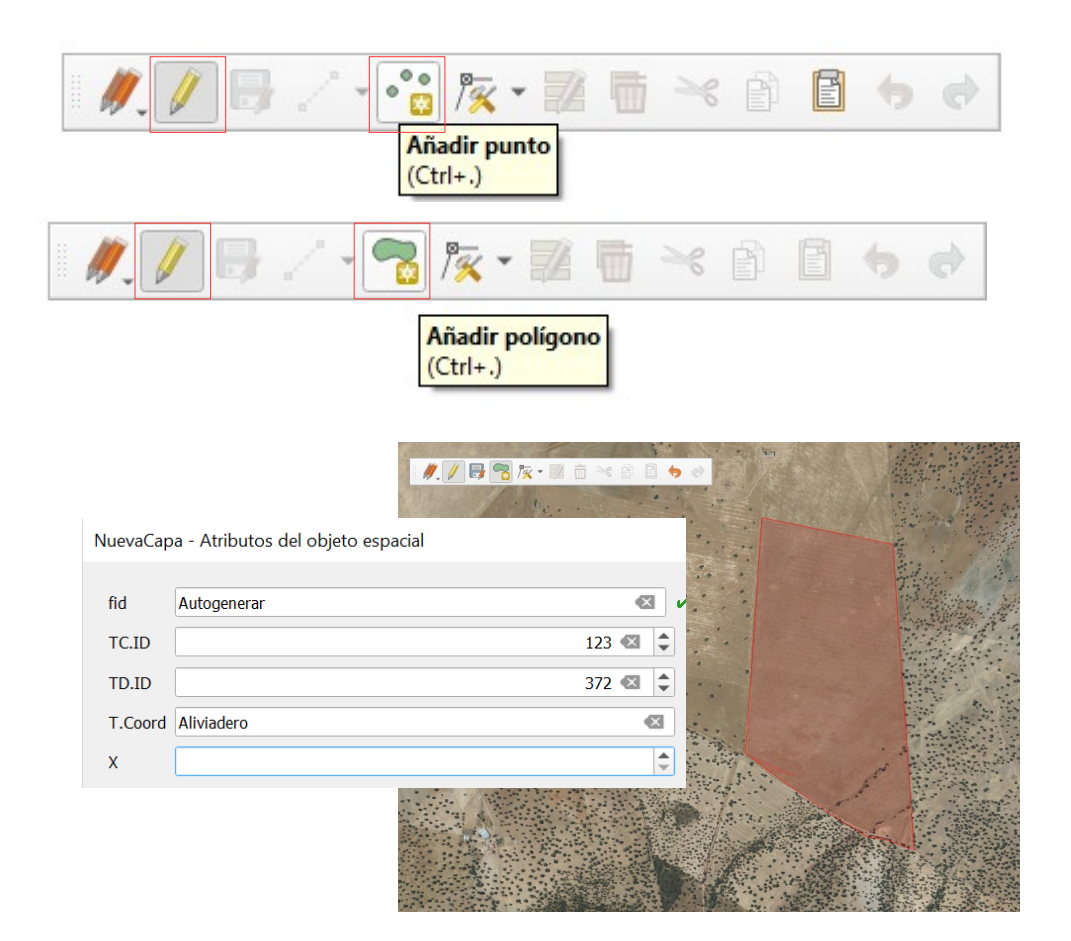

### Configurar Autoensamblado (autoajuste de capas)

Nos va permitir a la hora de digitalizar entidades, tomar exactamente los elementos de la capa de referencia (vértices, segmento, centroides, etc)

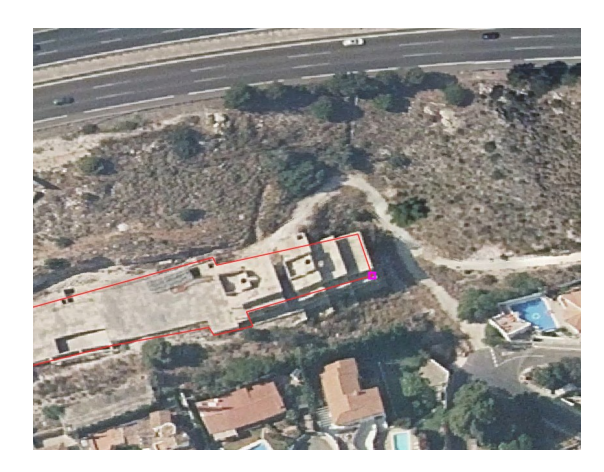

|        | -              |                |             | -            |                        |                       |                    |             |  |  |
|--------|----------------|----------------|-------------|--------------|------------------------|-----------------------|--------------------|-------------|--|--|
| Pro    | yecto          | <u>E</u> ditar | <u>V</u> er | <u>C</u> apa | Con <u>f</u> iguración | Co <u>m</u> plementos | Vect <u>o</u> rial | <u>R</u> á: |  |  |
| D      | <u>N</u> uevo  | )              |             |              |                        | Control+N             |                    |             |  |  |
|        | Nuevo          | usando         | o plant     | tilla        |                        |                       |                    | •           |  |  |
|        | <u>A</u> brir  |                |             |              |                        | Control+A             |                    |             |  |  |
|        | Abrir f        | ormular        | rio         |              |                        |                       |                    | •           |  |  |
|        | Abrir <u>r</u> | eciente        |             |              |                        |                       |                    | •           |  |  |
|        | Cerrar         |                |             |              |                        |                       |                    |             |  |  |
|        | Guard          | ar             |             |              |                        | Control+S             |                    |             |  |  |
|        | Guard          | ar como        | )           |              |                        | Control+M             | ayúsculas+         | S           |  |  |
|        | Guard          | ar en          |             |              |                        |                       |                    | •           |  |  |
|        | Revert         | ir             |             |              |                        |                       |                    |             |  |  |
| 7      | <u>P</u> ropie | dades          |             |              |                        | Control+M             | ayúsculas+         | P           |  |  |
|        | Opcio          | nes de a       | utoen       | sambla       | do                     |                       |                    |             |  |  |
|        | Impor          | tar/Expo       | ortar       |              |                        |                       |                    | •           |  |  |
|        |                |                |             |              |                        |                       |                    |             |  |  |
|        |                |                |             |              |                        |                       |                    |             |  |  |
| uració | n de aut       | oensamb        | lado de     | l proyect    | 0                      |                       |                    |             |  |  |
|        |                |                |             | _            |                        |                       |                    |             |  |  |

Self-snappir

# Trabajar con la tabla de atributos vectoriales

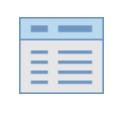

| Edici           | ón               | Selecci             | ón y filtro ( | Campos           |        |            |          |              |             | _              |                |
|-----------------|------------------|---------------------|---------------|------------------|--------|------------|----------|--------------|-------------|----------------|----------------|
| / 2 6           | 8 🖷 🖷 🖂          | 88 8 9              | l 🝸 🛎 🏘 🔎 🕼   | 16 🗶 🗰 1 🖷 1 🗗 1 | Q.     |            |          |              |             |                |                |
|                 | fid              | TC.ID               | TD.ID         | T.Coord          | Х      | Y          | Revisado | Autorizado   | 1.          | RefExp         | Instalac 🔺     |
| 1               | 1                | 120                 | 373           | Punto Vertido    | 291840 | 4013269    | No       | Si           | INSTALACIÓN | UR0619/CA 5485 | EDAR URBANIZ   |
| 2               | 2                | 120                 | 373           | Punto Vertido    | 241191 | 4022569    | No       | Si           | INSTALACIÓN | AY2549/CA 5486 | EDAR CANTARF   |
| 3               | 3                | 120                 | 373           | Punto Vertido    | 281931 | 4000056    | No       | Si           | INSTALACIÓN | AV-CA 02/12    | EDAR ALGECIRA  |
| 4               | 4                | 120                 | 373           | Punto Vertido    | 281132 | 4000047    | No       | Si           | INSTALACIÓN | AV-CA 02/12    | EDAR ALGECIRA  |
| 5               | 5                | 120                 | 373           | Punto Vertido    | 290001 | 4006645    | No       | Si           | INSTALACIÓN | AV-CA 01/12    | PUERTO DEPOR   |
| ▲<br>Mostra     | ar todos los obj | jetos espaciales 🕳  |               |                  |        |            |          |              |             |                |                |
| 🛅 Mos           | strar todos los  | s objetos espacia   | les           | В                |        | 1 1 /      | I        |              |             | Vista da f     | ormulario      |
| 🛅 Mos           | strar objetos e  | espaciales selecci  | onados        |                  | / Mod  | lo edicion | de campo | )S           |             | VISLA UE I     |                |
| 👿 Mos           | strar objetos e  | espaciales visibles | s en el mapa  |                  | 1      |            | 12.5     | 1947 TO 1928 |             |                |                |
| 👿 Mos           | strar objetos e  | espaciales editad   | os y nuevos   |                  |        |            | 315      | 💼 🌱 🖻        |             | Vist           | a de tabla     |
| Filtr           | o de campos      |                     |               | +                |        |            |          |              |             |                |                |
| <b>T</b> Filtre | o avanzado (e    | expresión)          |               |                  |        |            |          |              | Reha        | acer campos    | ; (caja de her |

Campo

nuevo

Eliminar

campo

★ Stored Filter Expressions

abc F.Ult.Resol.

123 <mark>H-</mark>E

< <u>Volver al índic</u>

sobre los campos

de procesos) permite realizar cambios

# Calculadora de campos. Crear campo Área

Permite hacer cálculos sobre los campos (campo nuevo y actualizar existente) y funciones definidas. Se activa el modo edición.

 Crear campo nuevo Área, de tipo decimal o actualizar campo existente
 Editor de funciones

<u>Geometría\ \$area</u>-→ Devuelve el área sobre el elipsoide asociado al SR de proyecto.

<u>Geometría∖ area (\$geometry)</u>-→ Devuelve el área planimétrica en el SR de la capa.

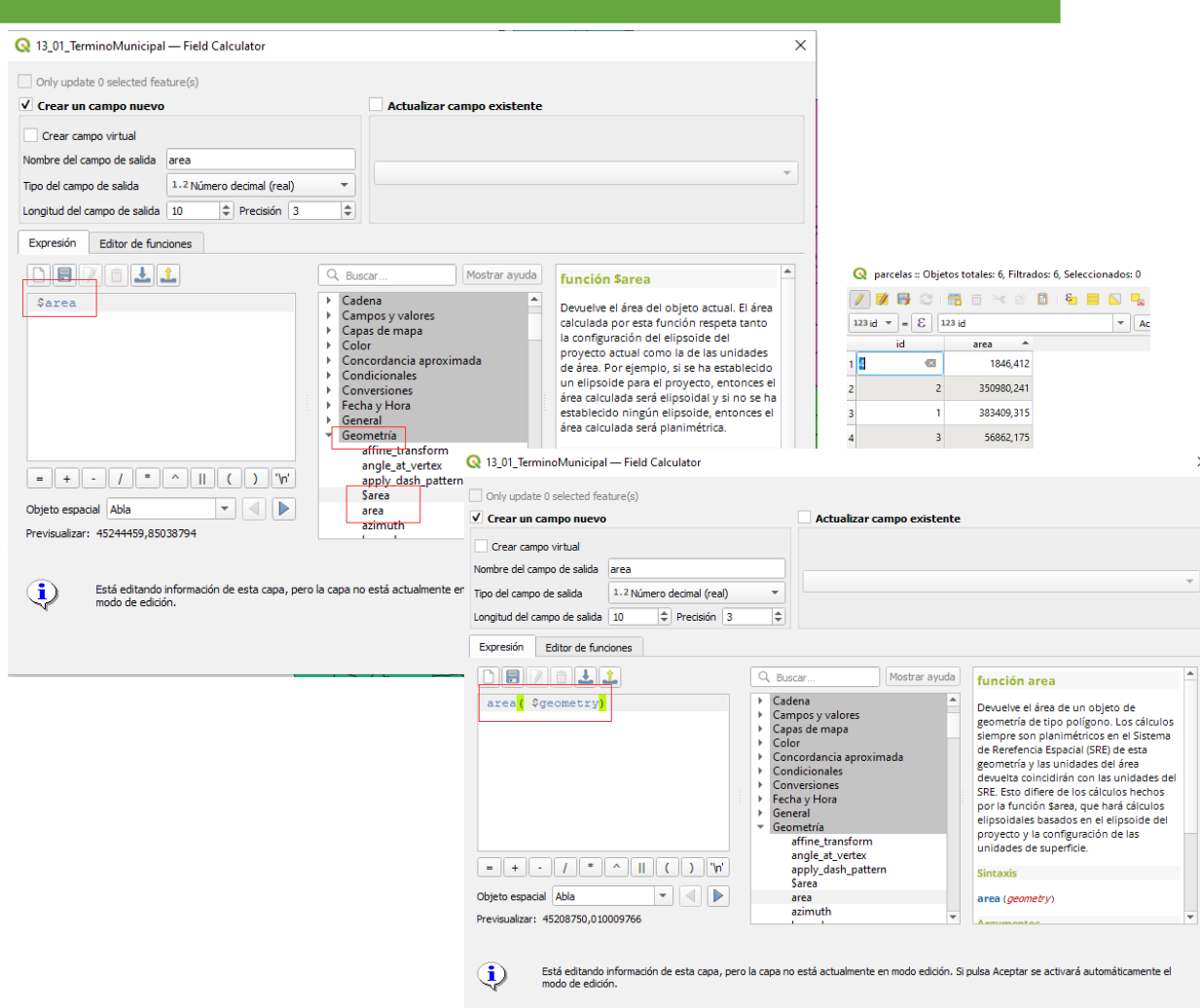

# Simbología

La simbología de las capas es la apariencia visual que se le da a las mismas.

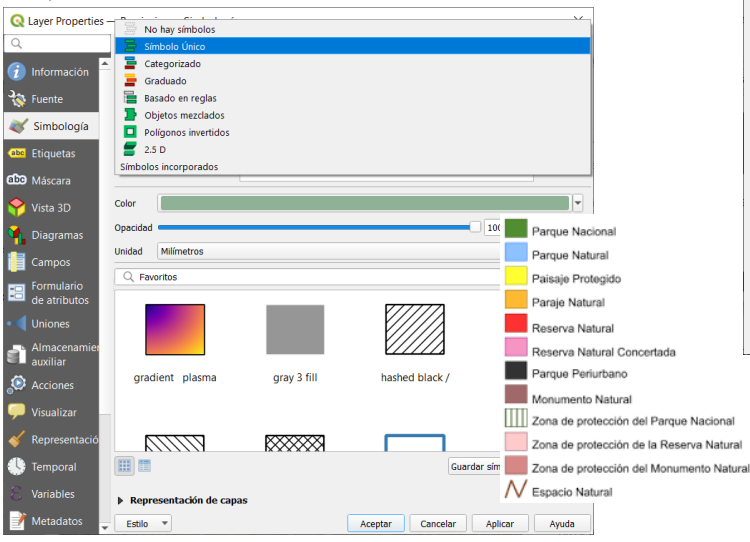

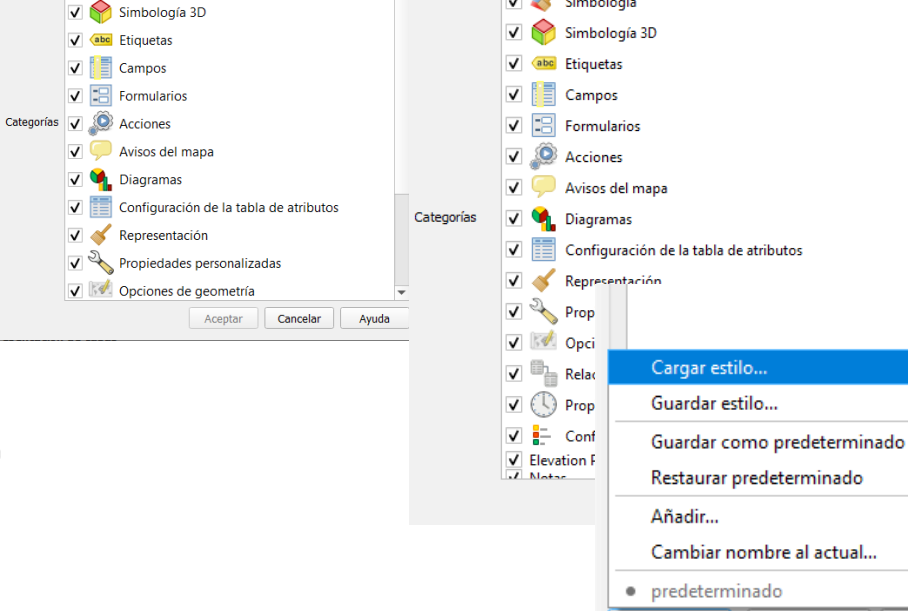

Q Guardar estilo de la capa

Archivo

As SLD Style File

🗸 赵 Simbología

🗸 褖 Configuración de capa

× Q Administrador de estilos de bases de datos

🗸 🐜 Configuración de capa

Estilo

K Simbología

Cargar estilos From File

V

Archivo

Botón derecho sobre la capa\propiedades\Simbología

El estilo de la simbología se guarda en QGIS en dos tipos de formatos: **Qml** :Archivo de estilo de Qgis en formato XML para almacenar estilos de capa. **SLD**: Style Layer Description formato interoperable definido por la OGC Cancelar

Aceptar

×

Ŧ

#### Etiquetado

Las etiquetas nos muestran información de la tabla de atributos asociada a la capa.

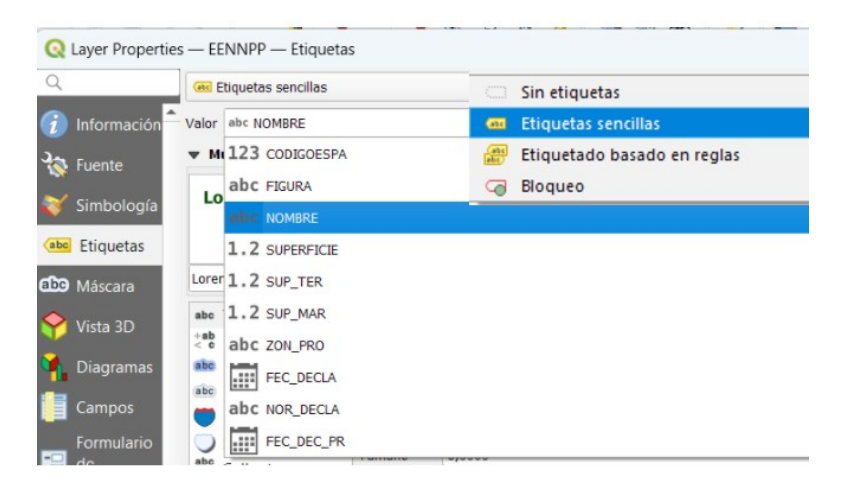

Botón derecho sobre la capa\propiedades\ Etiquetas

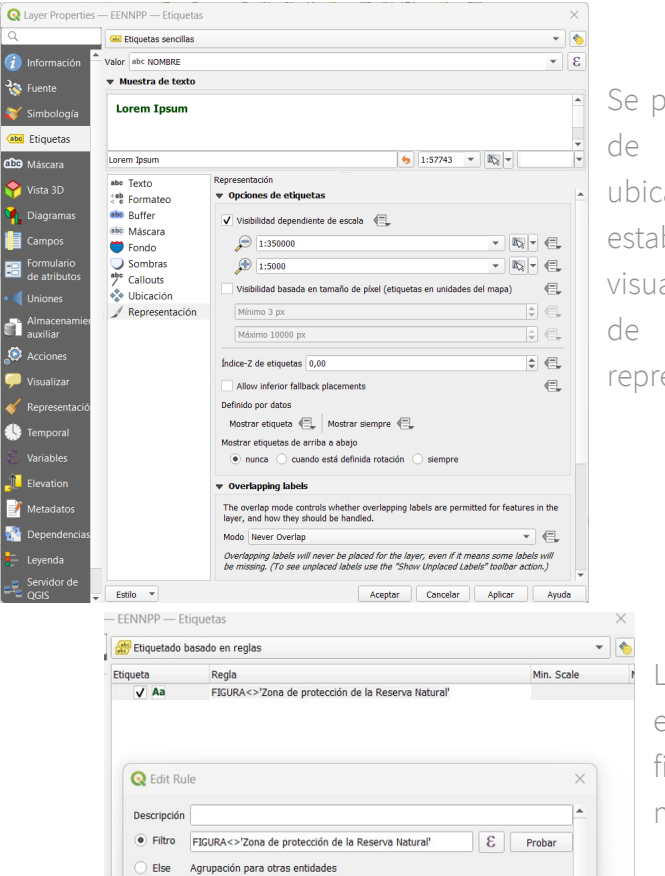

Se puede cambiar el tipo de texto, formato, ubicación etc. Además de establecer zoom de visualización en función de la escala de representación.

> Las etiquetas basadas en reglas, nos permiten filtrar la información a mostrar en el mapa.

#### Transformación de Sistemas de Referencia

Actualmente en España se adopta el sistema ETRS89 (European Terrestrial Reference System 1989) como sistema de referencia geodésico oficial para la referenciación geográfica y cartográfica en el ámbito de la Península Ibérica y las Islas Baleares. En el caso de las Islas Canarias, se adopta el sistema REGCAN95.

Existen varias herramientas y plugins en QGIS para crear nuevas capas reproyectadas.

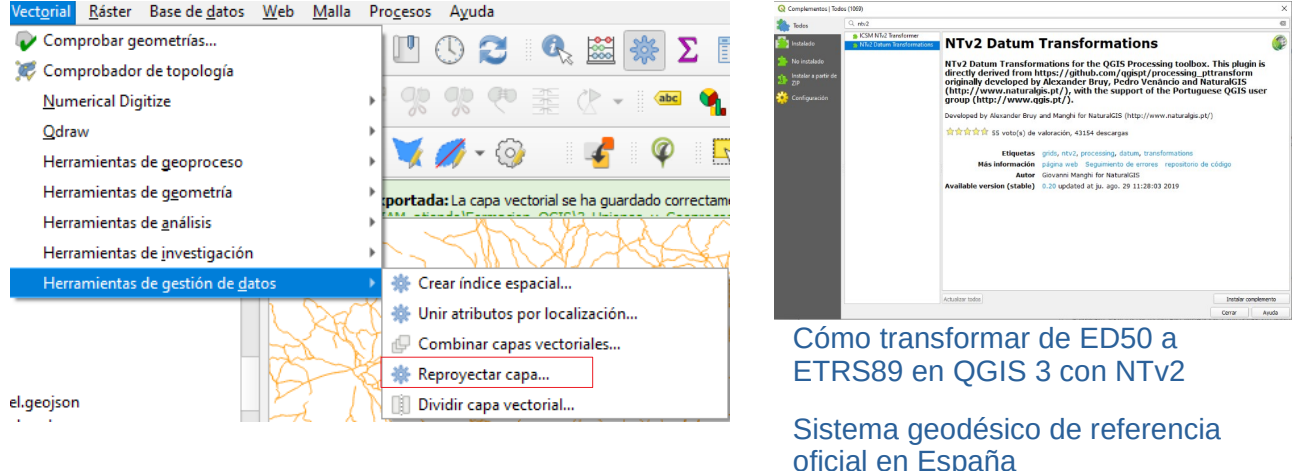

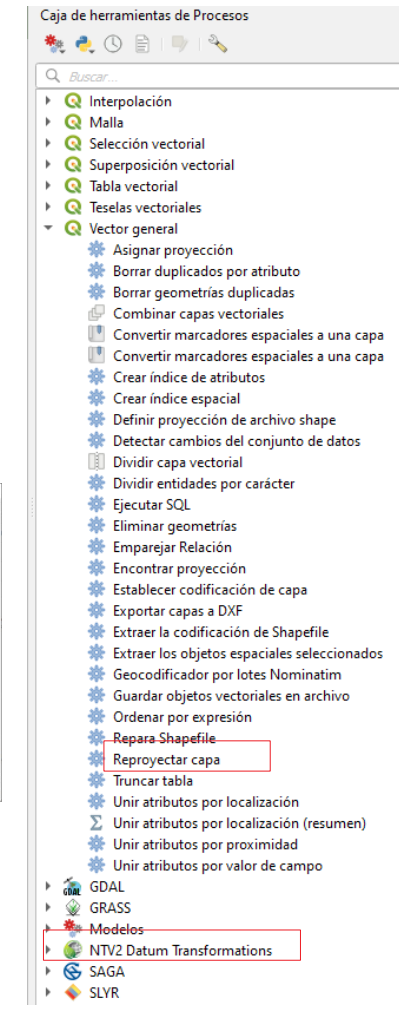

### Operaciones avanzadas de consultas en QGIS

En QGIS hay infinidad de operaciones de consulta y análisis de datos. También hay varias formas de llegar a la misma herramienta (menús de barra de herramientas, complementos, y caja de herramientas de procesos)

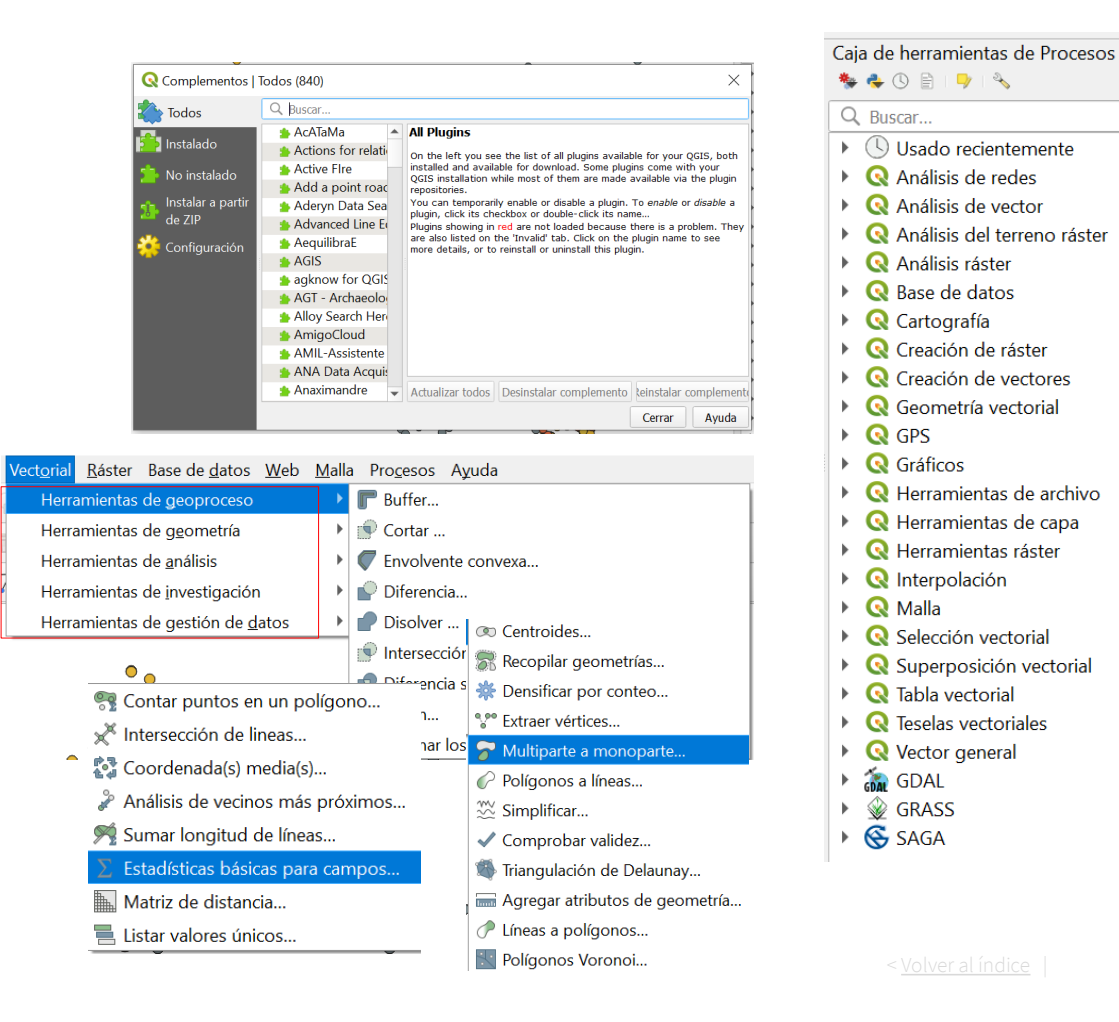

# Selección de entidades usando una expresión

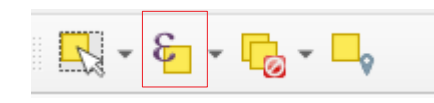

1. Botón "selección usando expresión"

2. Expresión para la selección, usando los campos y valores de la capa

3. Clic sobre Seleccionar objetos espaciales

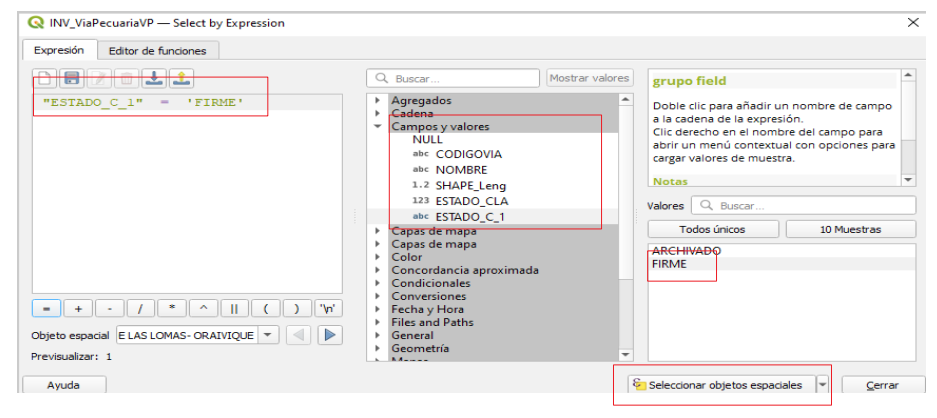

| ● 2022-02-09                   | Cambiar fuente de datos                   |    |                                                    |
|--------------------------------|-------------------------------------------|----|----------------------------------------------------|
| 2022-02-09                     | Establecer visibilidad de escala de capas |    |                                                    |
| 0 2022-02-09                   | SRC de la capa                            | •  |                                                    |
| NuevaCapa                      | E <u>x</u> portar                         | ×. | Gu <u>a</u> rdar objetos como                      |
| pv_dph_Rev202                  | Estilos                                   | ×. | Guardar objetos <u>s</u> eleccionados como         |
| i pv_dph_Rev202 ✓ ► 03 03 Cuen | Añadir notas de la capa                   |    | Guardar como Archivo de <u>D</u> efinición de Capa |
| ✔ 04                           | Propiedades                               |    | Guardar como archivo de estilo de capa de QGIS     |
| ✔ 05                           |                                           |    | Sec. C                                             |

| Q    | INV_ViaPecuariaVP | — Features Total: 5 | 321, Filtered: 5321, | Selected: 5141 | - 0        |
|------|-------------------|---------------------|----------------------|----------------|------------|
| 1    |                   | ti ≈ 0 0            | ء 📓 📓 🖣              | 🖌 👅 🐥 🔎 🛛      |            |
|      | CODIGOVIA +       | NOMBRE              | SHAPE_Leng           | ESTADO_CLA     | ESTADO_C_1 |
| 169  | 04031011          | VEREDA DE CA        | 2784, 57945072000    | 1              | FIRME      |
| 170  | 04031012          | CAÑADA DE LA        | 871,43713237400      | 1              | FIRME      |
| 171  | 04032001          | COLADA DE VE        | 5872,81652009000     | 1              | FIRME      |
| 172  | 04034001          | VEREDA DE LA        | 7618,84444974000     | 1              | FIRME      |
| 173  | 04034002          | VEREDA DE LUB       | 3520,98962912000     | 1              | FIRME      |
| 174  | 04034003          | VEREDA DE RIO       | 6074,64376859000     | 1              | FIRME      |
| 175  | 04035001          | CORDEL DEL C        | 17055,51536040       | 2              | ARCHIVADO  |
| 176  | 04035002          | CAÑADA REAL         | 18629,77422540       | 2              | ARCHIVADO  |
| 177  | 04035003          | CORDEL DEL C        | 25727,50137690       | 2              | ARCHIVADO  |
| J178 | 04036001          | VEREDA DEL C        | 4819,96140229000     | 1              | FIRME      |
| 179  | 04036002          | VEREDA DEL G        | 2173,00930291000     |                | FIRME      |
| 180  | 04036003          | CAÑADA DEL R        | 4442,54291647000     | 1              | FIRME      |
| 181  | 04036004          | CAÑADA DEL C        | 4706,29576140000     | . 1            | FIRME      |
| 182  | 04036005          | VEREDA DE "LA       | 701,21560619500      | 1              | FIRME      |

Para exportar en una nueva capa los elementos seleccionados, botón derecho sobre la capa\exportar\Guardar objetos seleccionados como... <<u>vo</u>

< <u>Volver al índice</u>

# Selección de entidades por localización

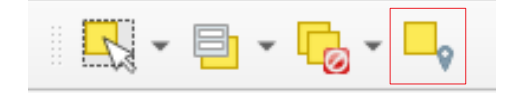

Realiza una consulta espacial de un conjunto de datos respecto de otro.

- 1. Capa de la que seleccionar datos
- 2. Relación espacial
- 3. Capa con la que se relaciona
- 4. Crear una selección nueva o añadirlo a otra

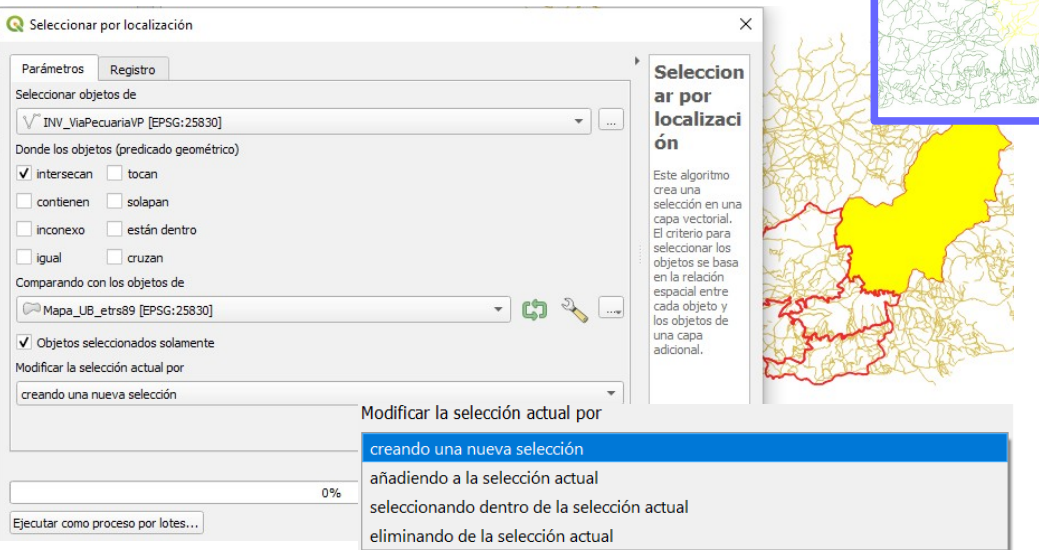

#### **Uniones espaciales**

Las uniones espaciales se usan entre datos que no tienen información común en sus tablas pero sí relación espacial.

Menú vectorial\herramientas de gestión de datos\unir atributos por localización

Definir la relación espacial entre las capas
 Definir los campos a unir

🔇 Unir atributos por localización

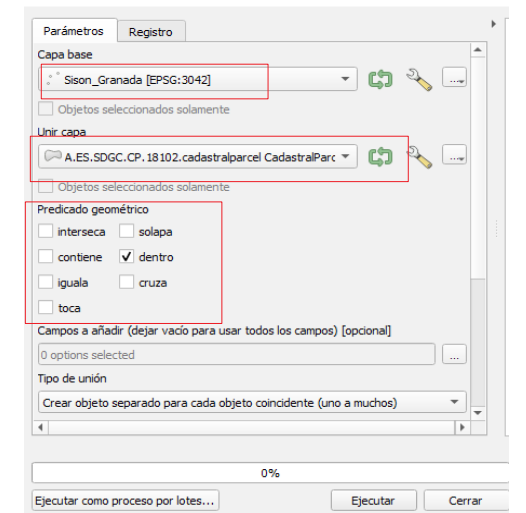

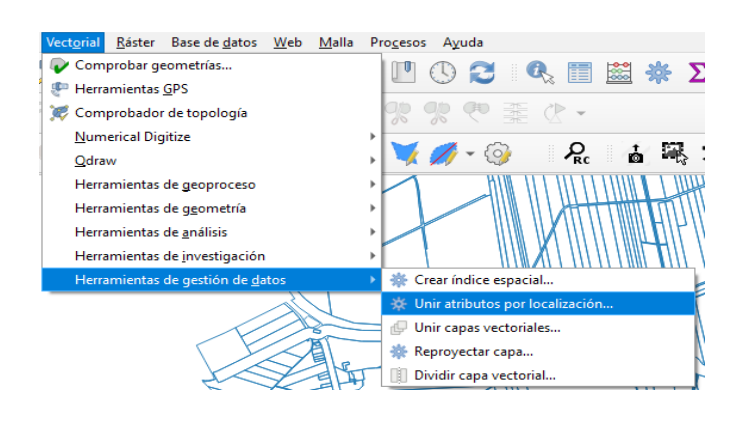

| 🔇 Unir atributos por localización                                                                                                    |                                                                            |                                                                   | ×                      |                          |           |            |            |                         |
|----------------------------------------------------------------------------------------------------|----------------------------------------------------------------------------|-------------------------------------------------------------------|------------------------|--------------------------|-----------|------------|------------|-------------------------|
| Parámetros Registro<br>Campos a añadir (dejar vacio para usar tor<br>gml_id<br>areaValue<br>areaValue_uom<br>beginLifespanVersion<br>localld<br>namespace | dos los campos)<br>Seleccionar toc<br>Limpiar selecció<br>Alternar selecci | b<br>in<br>in<br>ción<br>Este<br>algoritmo<br>Estature Tatal 6 El |                        |                          |           |            |            |                         |
| abel<br>✓ nationalCadastralReference<br>pos                                                                                                    | / 🐹 🗟 😂                                                                    |                                                                   | itered: 0, Selected: U | - <mark>-</mark> , 7 🗉 🔅 | 🗩 i 🛍 🛍 🖉 |            | Q.         |                         |
|                                                                                                    | Provincia                                                                  | TM                                                                | Coord_X_ET             | Coord_Y_ET               | Numero de | Numero d_1 | Observacio | nationalCadastralRefere |
|                                                                                                    | 1 Granada                                                                  | Huetor Tajar                                                      | 407598                 | 4116794                  | 0         | 1          | NULL       | 18102A00209013          |
|                                                                                                    | 2 Granada                                                                  | Huetor Tajar                                                      | 408165                 | 4118749                  | 2         | 1          | NULL       | 18102A01600237          |
| 0%                                                                                                    | 3 Granada                                                                  | Huetor Tajar                                                      | 405831                 | 4118136                  | 3         | 1          | NULL       | 18102A01209023          |
| Ejecutar como proceso por lotes                                                                                                    | 4 Granada                                                                  | Huetor Tajar                                                      | 405583                 | 4119202                  | 5         | 3          | NULL       | 18102A01309014          |
|                                                                                                    |                                                                            |                                                                   |                        |                          |           |            |            |                         |

#### Uniones a nivel de tabla

• Uniones

Podemos unir dos tablas cuando los datos en las tablas tienen una relación uno a uno o de muchos a uno

Unión: 1-1 ó n-1

1. Cargar la tabla a unir

2. Ir a <u>Propiedades de la capa.</u>

<u>Uniones</u>

3. Identificar campo común para la unión (tienen que ser del mismo tipo, no tienen que tener el mismo nombre)

4. Seleccionar los campos a unir y el prefijo de nombre a asignar a los campos

| 🔇 Añadir unión vectorial             | ×                      |
|--------------------------------------|------------------------|
| Unir capa                            | pv_dph_Rev2022_sindu ▼ |
| Unir campo                           | abc RefExp 💌           |
| Campo objetivo                       | abc RefExp 💌           |
| ✓ Cache join layer in memory         |                        |
| Crear índice de atributos en e       | el campo unión         |
| Formulario dinámico                  |                        |
| Capa de unión editable               |                        |
| ▶ <u>]</u> oined fields              |                        |
| ▼ ✓ Prefijo de <u>n</u> ombre de can | npo personalizado      |
| Rev2022                              |                        |
|                                      | Aceptar Cancelar Ayuda |

Q 2022-02-09 VertidosBBDD\_pv\_dph\_EPSG25830— Objetos Totales: 329, Filtrados: 329, Seleccionados: 2

- 🗆 ×

#### / ※ 🗟 😌 🕾 🖄 🖄 🐂 🗧 💊 🧏 🍸 🌌 🗞 🖓 🗰 🕷 🕮 📾 🔍

|   | Ub.Desb.   | EBAR | T.Func.       | T.Conducción   | Emisario Long. | Emisario Prof. | VolumAnual_num | RefExp         | ev2022Revisón202 | 2 2022 Programada 2 | ev2022Vertido 202 |
|---|------------|------|---------------|----------------|----------------|----------------|----------------|----------------|------------------|---------------------|-------------------|
| 1 | Disponible | NULL | No Disponible | No Disponible  | 0              | 0              | 1987060        | AAI/CA/021     | NULL             | 28/07/22            | 1067,5            |
| 2 | Disponible | NULL | No Disponible | No Disponible  | 0              | 0              | 14965          | AAI/CA/021     | NULL             | 28/07/22            | 1067,5            |
| 3 | disponible | NULL | Regular       | Conducción sup | 0              | 0              | 83             | UR0221/CA 0014 | 01/01/22         | NULL                | 125               |
| 4 | disponible | NULL | Eventual      | Conducción sup | 0              | 0              | 42             | UR0222/CA 0021 | 02/01/22         | NULL                | 130               |
| 5 | Disponible | NUU  | No Disponible | No Disponible  | ٥              | n              | 7884           | UR0240/CA 0084 | 03/01/22         | NUU                 | 135               |

#### La tabla a unir debe tener un <u>campo único</u>

La capa resultante tendrá <u>todos los registros originales</u>, y los campos de ambas tablas. Esos campos estarán vacíos en los registros que no encuentren coincidencia.

#### Geoprocesos

Los geoprocesos son herramientas de análisis espacial para generar nuevas capas con el resultado de la operación.

Algunos de los geoprocesos más comunes son:

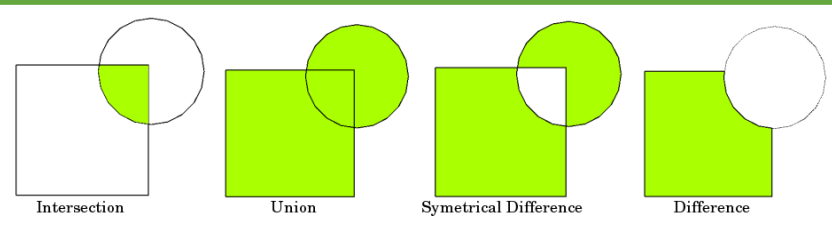

- Intersección: La capa de salida contiene todas las áreas donde ambas capas se solapan (intersectan).
- Unión: la capa de salida contiene todas las áreas de las dos capas de entrada combinadas.
- Diferencia simétrica: La capa de salida contiene todas las áreas de las capas de entrada excepto aquellas áreas en que ambas capas se solapan (intersección).
- Diferencia: La capa de salida contiene todas las áreas de la primera capa de entrada que no se solapan (intersectan) con la segunda capa de entrada.

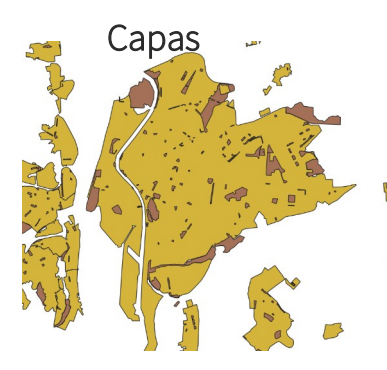

Intersección

Zonas verdes incluidas en los núcleos urbanos

Todas las entidades y los solapes entre ellas

Unión

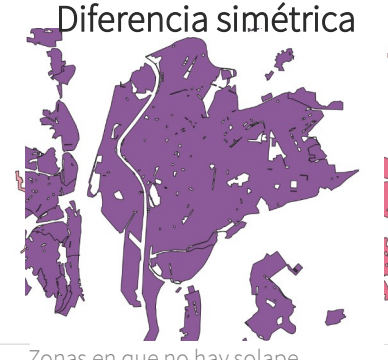

Zonas en que no hay solape o intersección

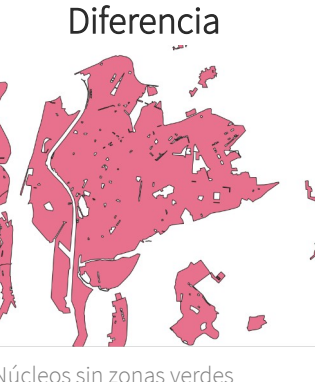

Núcleos sin zonas verdes < Volver al índice

Junta de Andalucía

#### Geoprocesos Disolver

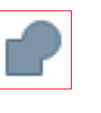

| Vect <u>o</u> rial <u>R</u> áster Base de <u>d</u> atos <u>W</u> eb | <u>M</u> alla | a Pro <u>c</u> esos A <u>y</u> uda     |
|---------------------------------------------------------------------|---------------|----------------------------------------|
| Herramientas de geoproceso                                          | •             | 🕝 Buffer                               |
| Herramientas de geometría                                           | •             | 🗐 Cortar                               |
| Herramientas de <u>a</u> nálisis                                    | •             | Envolvente convexa                     |
| Herramientas de investigación                                       | •             | P Diferencia                           |
| Herramientas de gestión de <u>d</u> atos                            | •             | 🧬 Disolver                             |
| and the second second                                               |               | 🗐 Intersección                         |
|                                                                     | ~~            | 🕐 Diferencia simétrica                 |
| 1 min                                                               |               | 🕐 Unión                                |
| <                                                                   |               | 🧬 Eliminar los polígonos seleccionados |

#### Q Disolver

|                                     |                                        | _ |                                                 |
|-------------------------------------|----------------------------------------|---|-------------------------------------------------|
| Parámetros Registro                 |                                        | ۲ | Disolver                                        |
| Capa de entrada                     |                                        |   | Este algoritmo toma u                           |
| 🗯 03_03_Cuenca [EPSG:25830]         | - CJ 🔧 🖃                               |   | nuevos objetos espac<br>disolver característica |
| Objetos seleccionados solament      | e                                      |   | los atributos especific                         |
| Disolver campo(s) [opcional]        |                                        |   | Todas las geometrías                            |
| 1 options selected                  |                                        |   | de que la entrada sea                           |
| Disuelto                            |                                        |   | poligonos adyacentes                            |
| C:/DATOS/CursoQGIS_Vertidos/Inf     | o_Curso/practica/Cuenca_total.gpkg 🛛 📖 |   |                                                 |
| ✔ Abrir el archivo de salida despue | és de ejecutar el algoritmo            |   |                                                 |

una capa vectorial v combina sus obietos espaciales en ciales. Se pueden especificar uno o más atributos para as pertenecientes a la misma clase (con el mismo valor para cados), o bien todos los objetos espaciales se pueden

Х

de salida se convertirán en geometrías múltiples. En caso a una capa poligonal, se borrarán los límites comunes de los s que se están disolviendo.

Disolver se usa para crear nuevos objetos espaciales por la combinación de objetos en función de <u>uno o varios atributos</u>

Menú vectorial\herramientas de geoproceso\ Dissolver

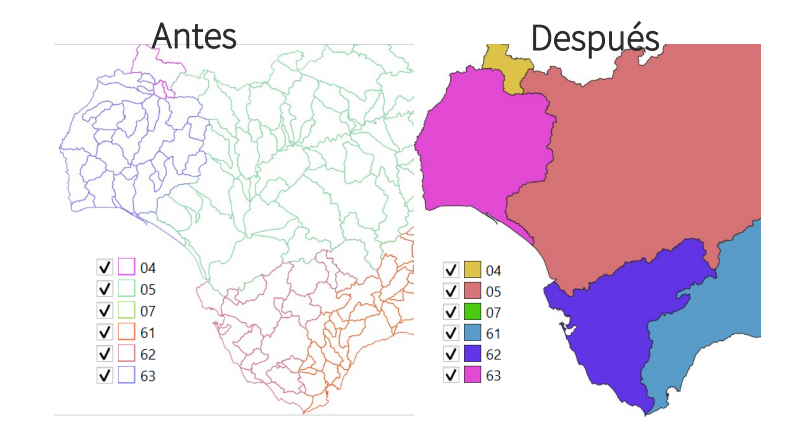

#### Geoprocesos Cortar

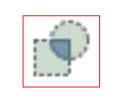

Se obtiene otra capa con los elementos una capa vectorial original cortados con otra capa poligonal adicional.

Los atributos no se ven modificados.

Menú vectorial\herramientas de geoproceso\Dissolver

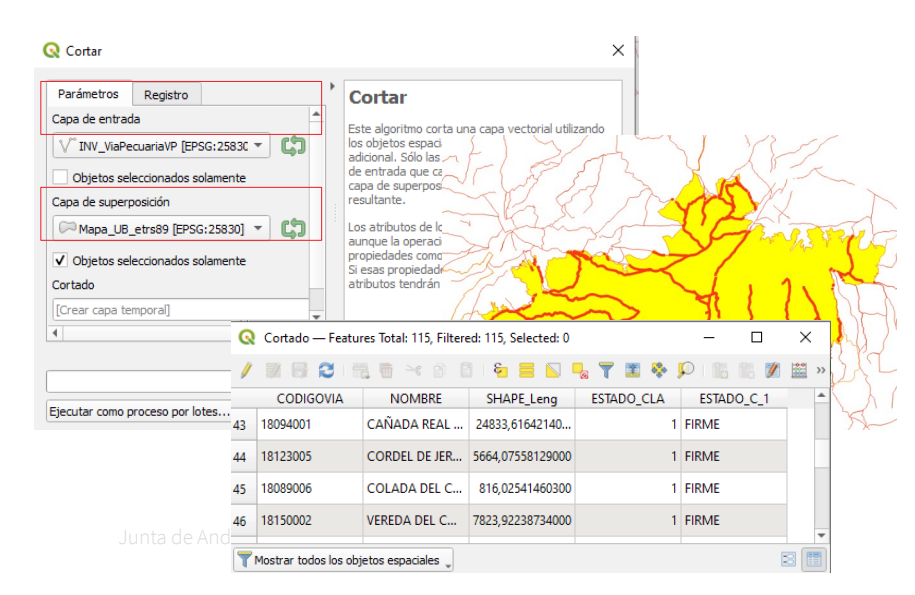

#### Geoprocesos Intersección

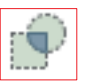

Se obtiene otra capa con los elementos una capa vectorial original cortados con otra capa poligonal adicional.

A los atributos de la capa original se le añaden los de la capa de intersección

#### Menú vectorial\herramientas de geoproceso\Intersección

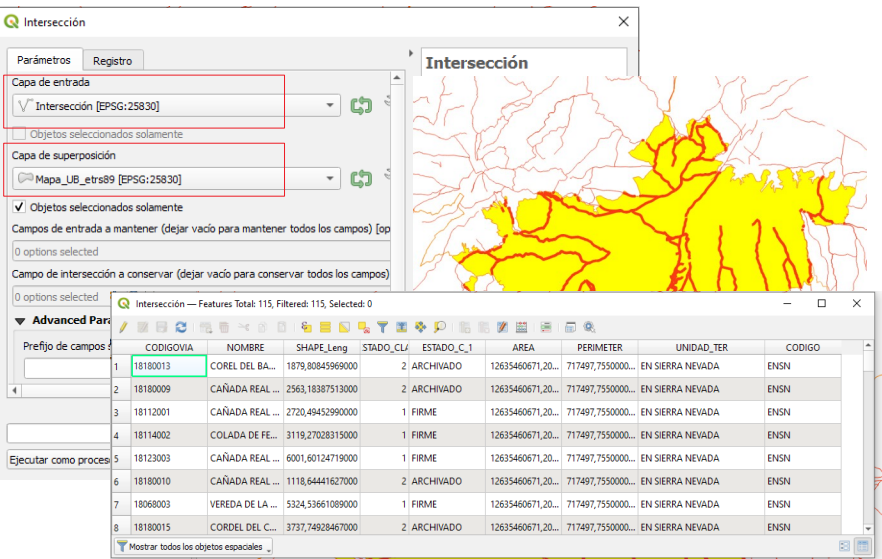

#### Geoprocesos Diferencia

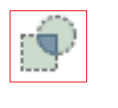

Se obtiene otra capa con los elementos una capa vectorial original cortados con otra capa poligonal adicional

Los atributos no se ven modificados.

Menú vectorial\herramientas de geoproceso\ Diferencia simétrica

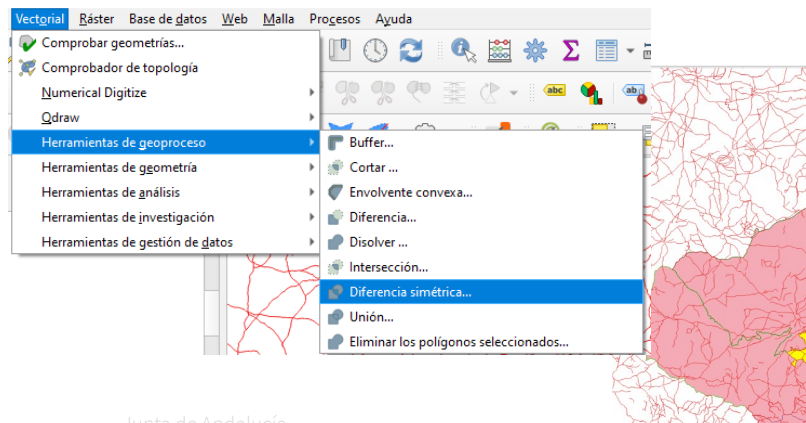

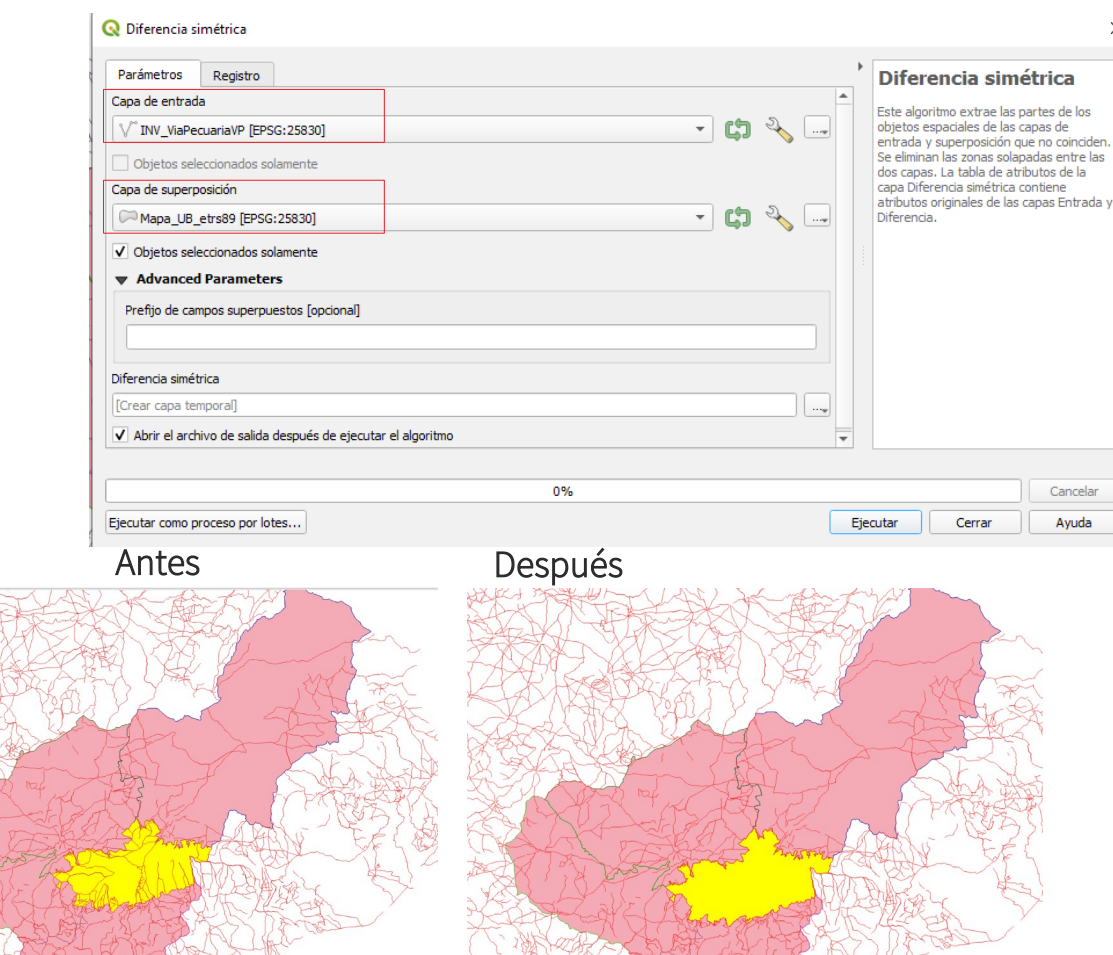

×

#### Geoprocesos Buffer

El buffer establece una zona de influencia alrededor de las entidades de la capa a una determinada distancia

- Zonas buffer describen áreas alrededor de entidades del mundo real.
- Las zonas buffer son siempre polígonos vectoriale
  - ~
- Una entidad puede tener zonas buffer múltiples.
- El tamaño de una zona buffer se define por una distancia buffer.
- La distancia buffer tiene que ser un entero o valor de coma flotante.
- Una distancia buffer puede ser diferente para cada entidad de una capa vectorial.
- Las zonas buffer en torno a polígonos pueden ser hacia dentro o hacia fuera del borde del polígono.
- Las zonas buffer se pueden crear con bordes intactos o disueltos.
- Aparte de realizar buffers, un SIG habitualmente ofrece una gama de herramientas de análisis vectorial para resolver tareas espaciales.

| Q Buffer                                 |                                             |
|------------------------------------------|---------------------------------------------|
| Parámetros Registro                      | • T                                         |
| Capa de entrada                          |                                             |
| V INV_ViaPecuariaVP [EPSG:25830]         |                                             |
| ✓ Objetos seleccionados solamente        |                                             |
| Distancia                                |                                             |
| 25,000000 🚳 🗘 metros 🔻                   |                                             |
| Segmentos                                | La distancia buffer                         |
| 5                                        | <ul> <li>puede venir definida er</li> </ul> |
| Estilo de terminación                    |                                             |
| Redondo                                  |                                             |
| Estilo de ángulos                        | en una función                              |
| Redondo                                  | -                                           |
| Límite de inglete                        |                                             |
| 2,000000                                 | \$                                          |
| Disolver resultado                       |                                             |
| Hecho buffer                             |                                             |
| [Crear capa temporal]                    |                                             |
|                                          |                                             |
| 0%                                       |                                             |
| Ejecutar como proceso por lotes Ejecutar | Cerrar                                      |
|                                          |                                             |

#### Geoprocesos Unión

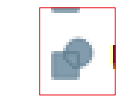

La unión de dos capas combina los elementos de una capa poligonal de entrada con los polígonos de una capa superpuesta a la primera (capa de superposición ). El resultado es una capa que presenta una información procedente de la combinación de las entidades geográficas en ambas capas.

Menú vectorial\herramientas de geoproceso\Union

| Q Unión                                                                                             |   |                                                       |                                                                                                    | ×                                                                                      |
|----------------------------------------------------------------------------------------------------|---|-------------------------------------------------------|----------------------------------------------------------------------------------------------------|----------------------------------------------------------------------------------------|
| Parámetros Registro                                                                                 |   | Unic                                                  | ón                                                                                                    |                                                                                        |
| Capa de entrada          V^* INV_ViaPecuariaVP [EPSG:25830]         Objetos seleccionados solamente |   | Este alg<br>los obje<br>entrada<br>separa<br>y las qu | goritmo comprueb<br>etos espaciales en<br>a y crea objetos e<br>dos para las parte<br>ue no se solapan. | a el solape entre<br>I la capa de<br>espaciales<br>es que se solapan<br>El área solape |
| Capa de superposición (opcional)                                                                    |   | creará<br>superp<br>espacia<br>superp                 | tantos objetos es<br>osición idénticas c<br>ales que participar<br>osición.                             | paciales de<br>omo objetos<br>1 en esa                                                 |
| Objetos seleccionados solamente     Advanced Parameters                                             |   | Tambié<br>superp<br>espacia                           | n se puede utiliza<br>osición, en cuyo c<br>ales de cada capa                                           | r una capa de<br>aso los objetos<br>se dividen en su                                   |
| Prefijo de campos superpuestos [opcional]                                                           |   | de la of<br>todas la<br>de supe                       | osición con los obj<br>tra, creando una<br>as partes de las c<br>erposición. La tab                     | jetos espaciales<br>capa que contiene<br>apas de entrada y<br>la de atributos de       |
| Unión                                                                                               |   | la capa<br>atribute                                   | de unión se reller<br>os de la capa origi                                                               | na con valores de<br>nal respectiva                                                    |
| [Crear capa temporal]                                                                               |   | para lo<br>superp                                     | s objetos espacial<br>onen, y con valor                                                                 | es que no se<br>es de atributos de                                                     |
| ✓ Abrir el archivo de salida después de ejecutar el algoritmo                                       |   | ambas<br>que se                                       | capas para los ob<br>superponen.                                                                        | jetos espaciales                                                                       |
| 0%                                                                                                  |   |                                                       |                                                                                                    | Cancelar                                                                               |
| Ejecutar como proceso por lotes                                                                     | E | jecutar                                               | Cerrar                                                                                                  | Ayuda                                                                                  |

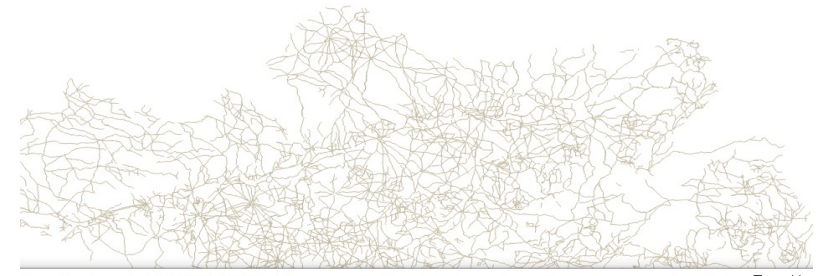

#### Capa unida — Features Total: 5321, Filtered: 5321, Selected: 0

| CODIGOVIA | NOMBRE        | SHAPE_Leng       | ESTADO_CLA | ESTADO_C_1 | AREA           | PERIMETER      | UNIDAD_TER    | CODIGO |  |
|-----------|---------------|------------------|------------|------------|----------------|----------------|---------------|--------|--|
| 18907003  | CAÑADA REAL   | 8582,24638474000 | 1          | FIRME      | 468400605,0879 | 129147,3392000 | SIERRA DE CAS | UB1    |  |
| 18023001  | CAÑADA DEL C  | 31814,23338860   | 1          | FIRME      | 468400605,0879 | 129147,3392000 | SIERRA DE CAS | UB1    |  |
| 18046001  | VEREDA DE PO  | 16770,70381780   | 1          | FIRME      | 468400605,0879 | 129147,3392000 | SIERRA DE CAS | UB1    |  |
| 18909004  | CORDEL DE TEL | 9130,77655657000 | 1          | FIRME      | 468400605,0879 | 129147,3392000 | SIERRA DE CAS | UB1    |  |
| 23017001  | CAÑADA REAL   | 19876,77616250   | 1          | FIRME      | 468400605,0879 | 129147,3392000 | SIERRA DE CAS | UB1    |  |
| 18152001  | CAÑADA REAL   | 4852,24227423000 | 1          | FIRME      | 468400605,0879 | 129147,3392000 | SIERRA DE CAS | UB1    |  |
| 18123001  | CAÑADA REAL   | 9822,15739874000 | 1          | FIRME      | 468400605,0879 | 129147,3392000 | SIERRA DE CAS | UB1    |  |
| 11008003  | CORDEL DEL M  | 20314,58040450   | 1          | FIRME      | NULL           | NULL           | NULL          | NULL   |  |
| 29090003  | VEREDA DE YU  | 7381,26055145000 | 2          | ARCHIVADO  | NULL           | NULL           | NULL          | NULL   |  |

### Instalación de complementos de QGIS y su uso en los procesos de trabajo.

El principal potencial de QGIS está en ser un SIG de Software libre de código abierto con un repositorio de más de 1500 complementos (Plugins) creados por desarrolladores independientes. Actualmente es el SIG de escritorio de referencia a nivel mundial creciendo día a día en sus desarrollos.

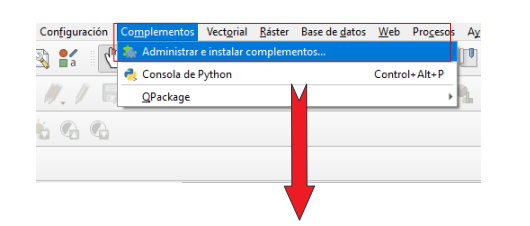

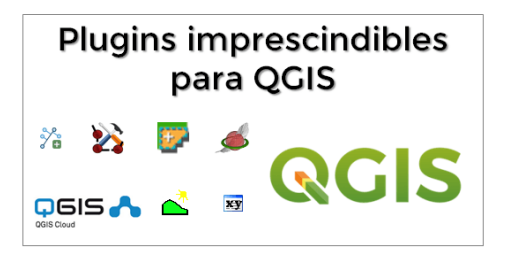

la descarga de Plugins  $\cap$ complementos se hace bien conectando Repositorio al directamente desde OGIS 0 accediendo a la página de QGIS en el Repositorio de Plugins de Phyton de OGIS

#### https://plugins.qgis.org/plugins/

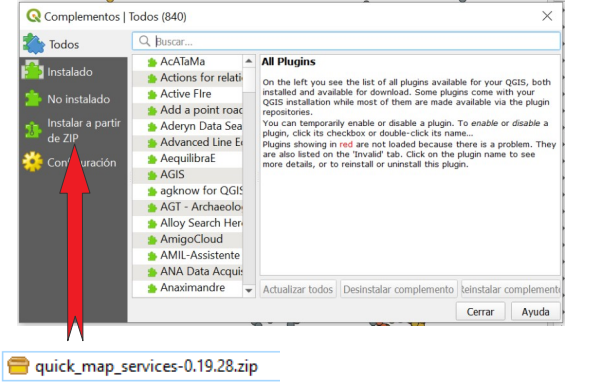

|                |                                                        | QGIS Python Plugins Repo |       |                            |                          |  |  |
|----------------|--------------------------------------------------------|--------------------------|-------|----------------------------|--------------------------|--|--|
| AII<br>1597 re | plugins<br>cords found — Click to toggle descriptions. |                          |       |                            |                          |  |  |
|                | Name                                                   | *                        |       | Author                     | Latest Plugin<br>Version |  |  |
|                | 3D City Builder                                        | -                        | 14212 | Arthur Ruf Hosang da Costa | July 6, 2021             |  |  |
|                | A-Maps                                                 | _                        | 12570 | Riccardo Klinger           | May 30, 2019             |  |  |
|                |                                                        |                          |       |                            |                          |  |  |

#### QuickMapServices

Una de las opciones más útiles y sencillas para añadir mapas base de calidad en QGIS.

Una vez instalado hay que acceder al menú Settings para actualizar la BD de los mapas cargados. En la opción visibility puedes desactivar aquellos que no te interesen.

| General Tiles Add\E | dit\Remove Visibility       | More services |          | General                                                   | Tiles | Add\Edit\Remove | Visibility                     |
|---------------------|-----------------------------|---------------|----------|-----------------------------------------------------------|-------|-----------------|--------------------------------|
| oup/DS              | <ul> <li>Visible</li> </ul> | Source        | <b>A</b> |                                                           |       | Atto            | ntion                          |
| 🥶 nasa              | $\checkmark$                | base          |          |                                                           |       | Alle            | incion:                        |
| 🄀 osm               | $\checkmark$                | base          |          | Contributed services definitions are provided 'as is' and |       |                 |                                |
| 🕑 2gis              | $\checkmark$                | contributed   |          | nextgis/guickmapservices contrib to add new service       |       |                 | er testing only<br>w services. |
| autonavi            | $\checkmark$                | ✓ contributed |          |                                                           |       |                 |                                |
| 📥 bergfex           |                             | contributed   |          |                                                           |       |                 |                                |
| bing                | $\checkmark$                | contributed   |          |                                                           |       |                 |                                |
| 🐌 portugal          |                             | contributed   |          |                                                           |       |                 |                                |
| cartodb             | $\checkmark$                | contributed   |          |                                                           |       |                 |                                |
| 🎇 esri              | $\checkmark$                | contributed   |          |                                                           |       |                 |                                |
| genshtab            |                             | contributed   |          |                                                           |       |                 |                                |
| 📀 geofabrik         |                             | contributed   |          |                                                           |       |                 |                                |
| 🍥 geoq              |                             | contributed   |          |                                                           |       |                 |                                |
| Ġ google            | $\checkmark$                | contributed   |          |                                                           |       |                 |                                |
| 🚺 kosmosnimki       |                             | contributed   |          |                                                           |       |                 |                                |
| (2) mapbox          | V                           | contributed   | -        |                                                           |       |                 |                                |

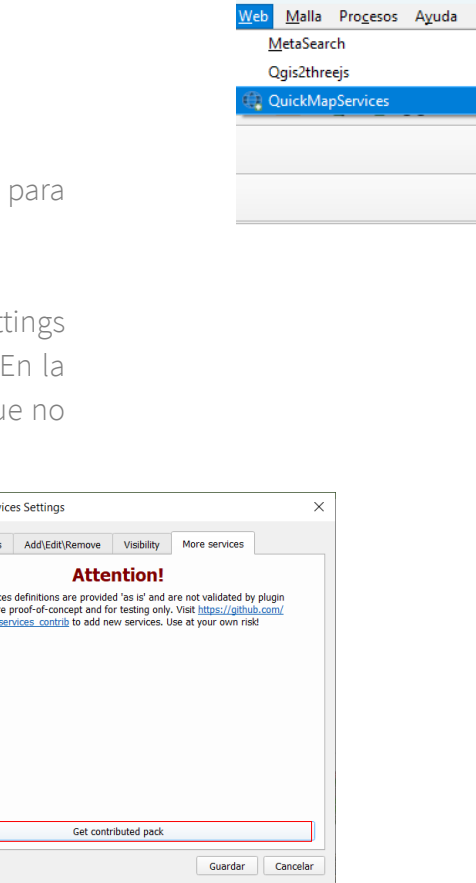

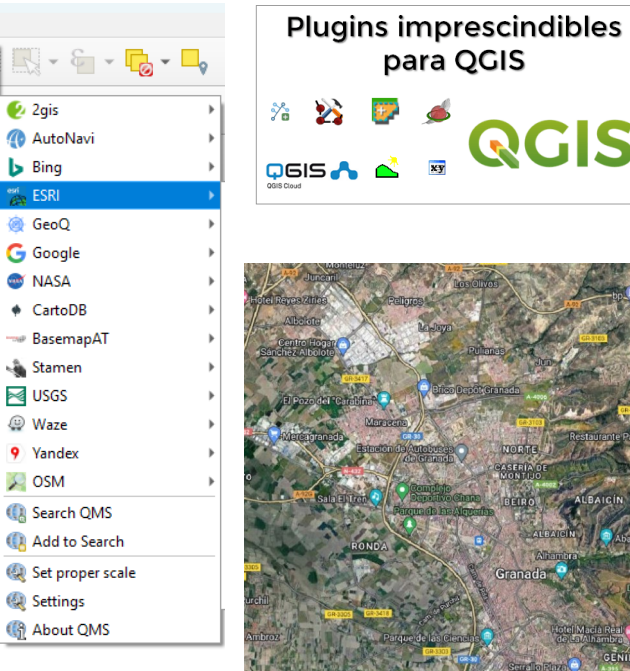

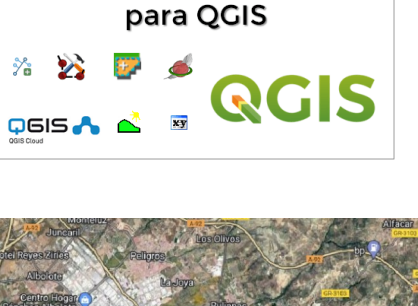

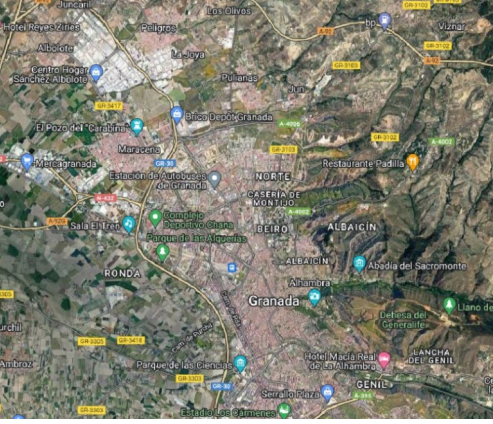

#### <u>Datos espaciales de Referencia de</u> <u>Andalucía (DERA)</u>

Permite el acceso directo a los servicios WMS/WFS de los Datos Espaciales de Referencia, del Instituto de Estadística y Cartografía de Andalucía.

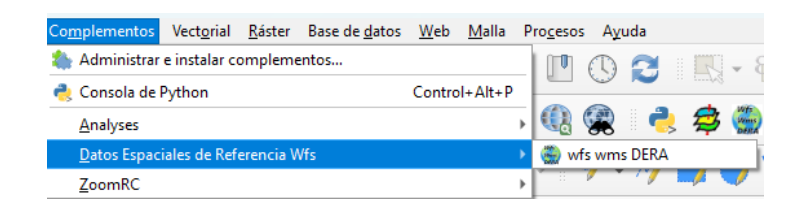

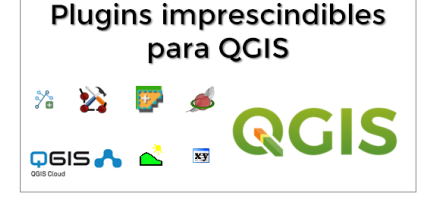

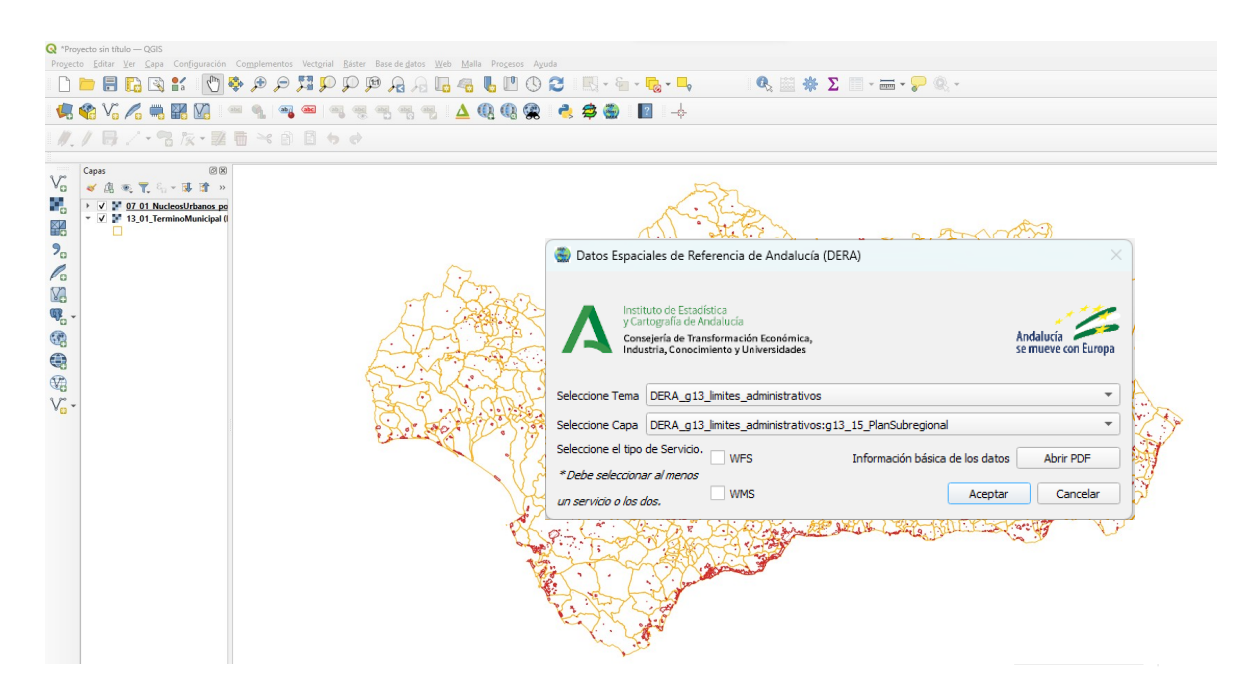

#### Coordinate Capture

El complemento de captura de coordenadas , muestra las coordenadas en la vista del mapa para dos sistemas de referencia de coordenadas (SRC) y las copia en el portapapeles.

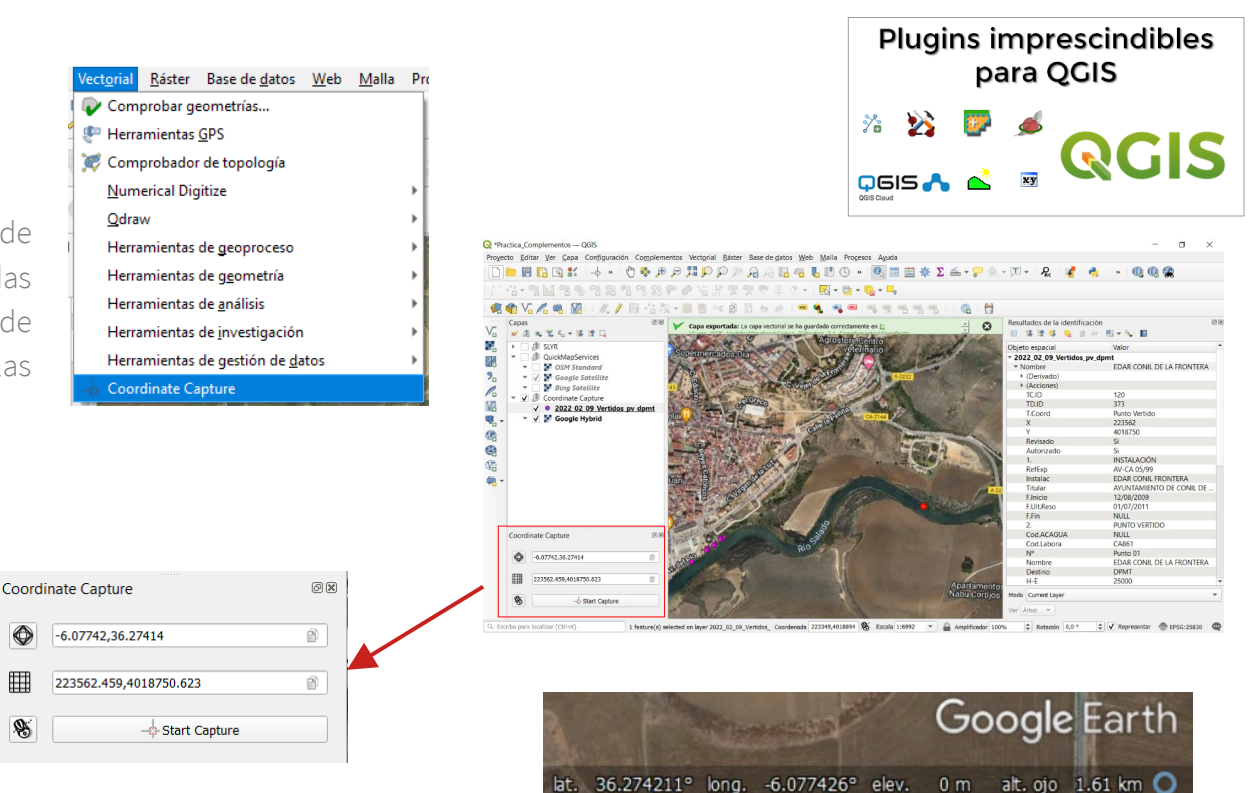

#### <u>Qdraw</u>

Permite dibujar gráficos como puntos, líneas, rectángulos, círculos y polígonos, y los almacena en una capas temporal.

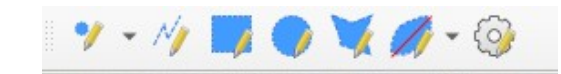

| c | t <u>orial R</u> áster Base de <u>d</u> atos <u>W</u> eb <u>M</u> alla | Pro <u>c</u> e | <u>c</u> esos A <u>y</u> uda                | Plugins imprescindibles                                                                                         |
|---|------------------------------------------------------------------------|----------------|---------------------------------------------|----------------------------------------------------------------------------------------------------|
|   | Comprobar geometrías                                                   | 10             | 🔲 🔿 🔁 🛛 🕭 📰 😹                               | para QGIS                                                                                                    |
|   | Herramientas <u>G</u> PS                                               | -              |                                             | ». 👀 🥅 🛋                                                                                                    |
| 2 | Comprobador de topología                                               |                | # % % ♥ 葉 ◊ -                               |                                                                                                    |
|   | <u>N</u> umerical Digitize                                             |                |                                             |                                                                                                    |
|   | <u>Q</u> draw                                                          | > 🌱            | 🎷 Point drawing tool                        |                                                                                                    |
|   | Herramientas de geoproceso                                             | ► <u>N</u>     | 🎸 Line drawing tool                         |                                                                                                    |
|   | Herramientas de <u>ge</u> ometría                                      | •              | 🗾 Rectangle drawing tool                    |                                                                                                    |
|   | Herramientas de <u>a</u> nálisis                                       | •              | 🧊 Circle drawing tool                       |                                                                                                    |
|   | Herramientas de <u>i</u> nvestigación                                  | ۰ 🎽            | 👿 Polygon drawing tool                      |                                                                                                    |
|   | Herramientas de gestión de <u>d</u> atos                               | •              | 💋 Buffer drawing tool on the selected layer | >                                                                                                    |
| ł | Coordinate Capture                                                     | 6              | 🧿 Settings                                  | The second second second                                                                                        |
|   |                                                                        |                |                                             | The second second second second second second second second second second second second second second second se |

| Capas           | 6 X |
|-----------------|-----|
| 🤞 💩 🏹 🖏 - 💷 🛱 🗔 |     |
| ▼ 🗸 🗇 Drawings  |     |
| ✓ 5             |     |
| ✓ ● 4           |     |
| <b>√</b> ● 3    |     |
| ✓ ● 2           | -   |
| ✓ ● 1           | 0   |

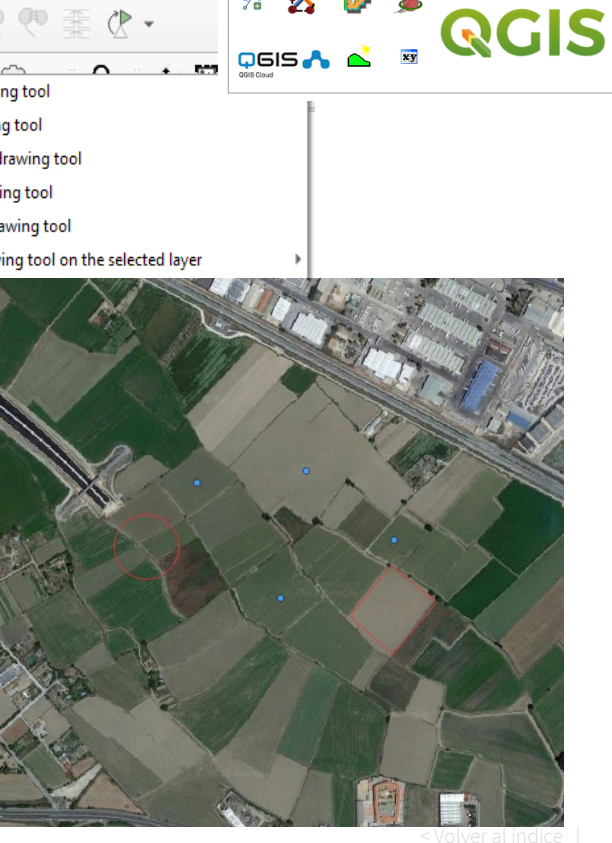

#### Complementos para manejar a la Información de Catastro

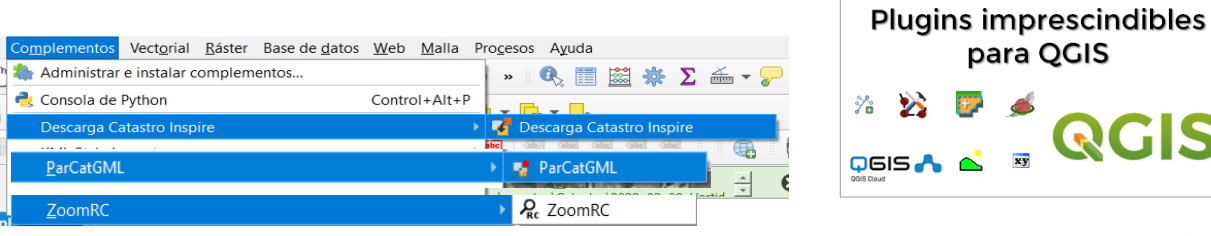

Downloader Spanish Catastro Inspire para descargar capas vectoriales a nivel de municipio de todo el territorio Español.

**<u>ParCatGML</u>** Plugin para exportar a gml según indicaciones de la sede del Catastro de España en formato GML INSPIRE\_

**Zoom RC**. es una herramienta de localización de una parcela a partir de la Referencia Catastral, que además permite la descarga de esta.  $R_{\rm Rc}$ 

El parámetro TIME nos permite consultar catastro en diferentes fechas.

http://ovc.catastro.meh.es/Cartografia/WMS/ServidorWMS.aspx?TIME=2003-10-23

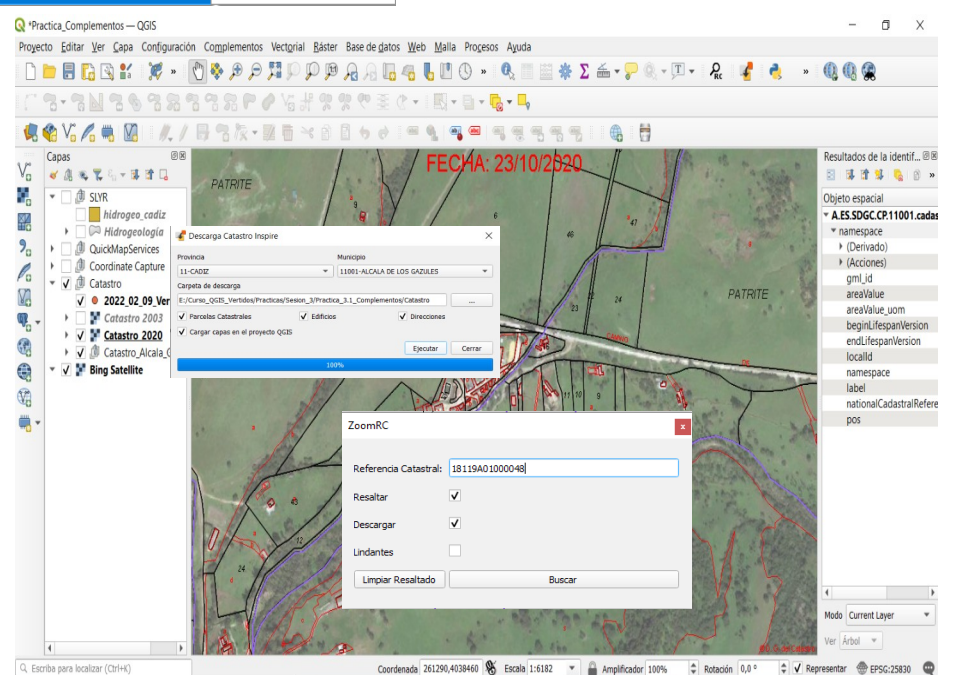

#### Numerical Digitize

Permite añadir entidades puntuales, lineales o poligonales a partir de coordenadas a una capa en edición, también se pueden añadir las coordenadas copiadas a partir de una tabla.

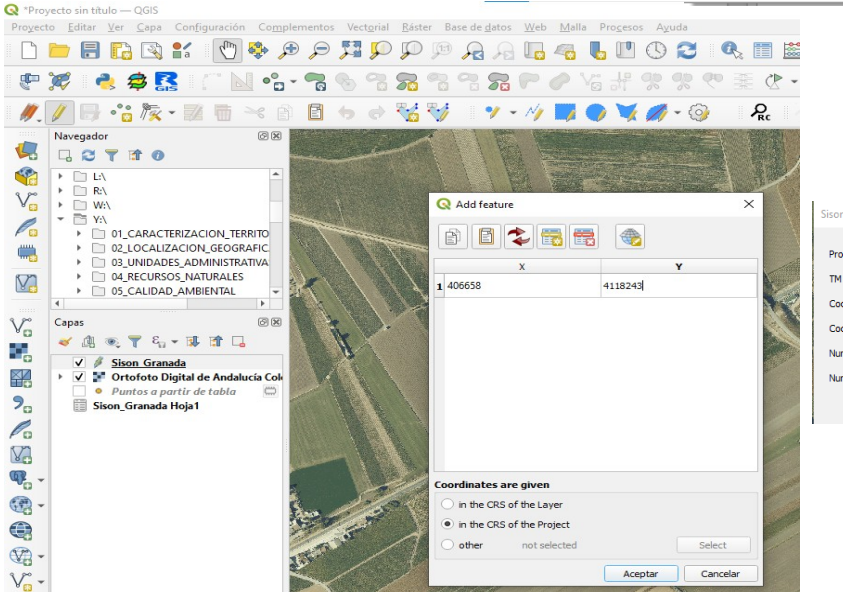

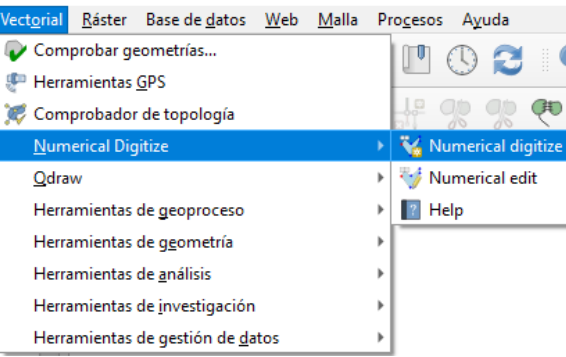

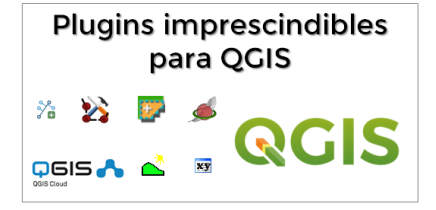

< <u>Volver al índice</u>

Lat Lon Tools 🛛 📭 🔎 💭 📜 - 🛞 💥 🔧

Complemento que permite la conversión de coordenadas, hacer zoom a coordenadas, capturarlas, mostrarlas en un mapa externo, y añadir puntos sobre una capa a partir de sus coordenadas, entre otras funciones.

Zoom to Coordinate

Enter EPSG: 3042 X,Y

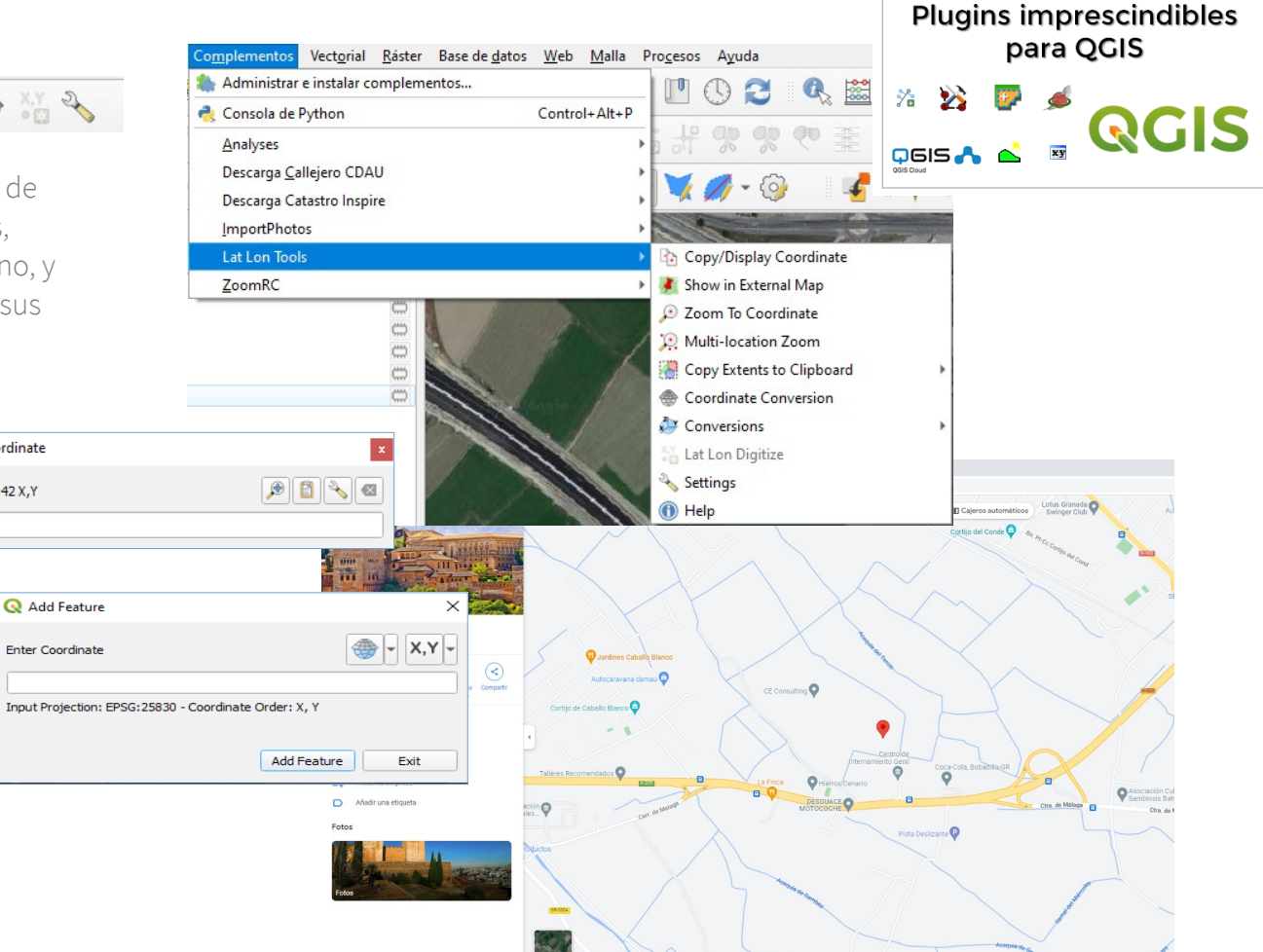

|                    | X,Y 👻 🖾 💊 🔎                   | Ħ   |
|--------------------|-------------------------------|-----|
| Dec Deg (lon,lat)  | -4.69053963, 37.21444074      | É   |
| Project CRS        | EPSG:25830                    |     |
| (X, Y)             | 350000,4120000                | É   |
| Custom CRS         | EPSG:4326 - WGS 84 🔹          | 4   |
| (lon,lat)          | -4.69053963, 37.21444074      | Ê   |
| D° M' S" (lon,lat) | 4° 41' 26" W, 37° 12' 52" N   | Ê   |
| D° M.MM' (lon,lat) | 4° 41.4324' W, 37° 12.8664' N | Ê   |
| DDMMSS (lon,lat)   | 0044126W, 371252N             | Ê   |
| Standard UTM       | 30N 350000 4120000            | Ê   |
| UPS                |                               | Ē   |
| MGRS               | 30SUG5000020000               | Ē   |
| Plus Code          | 8C9Q6875+QQ                   | Ê   |
| Geohash            | eysetq8myd81                  | Ê   |
| Maidenhead Grid    | IM77pf                        | Ê   |
| GEOREE             | M1 H1856712866                | (p) |

# Diseño composición de impresión

En la pestaña proyecto seleccionamos **Nueva composición de impresión**, le damos un nombre y aceptamos.

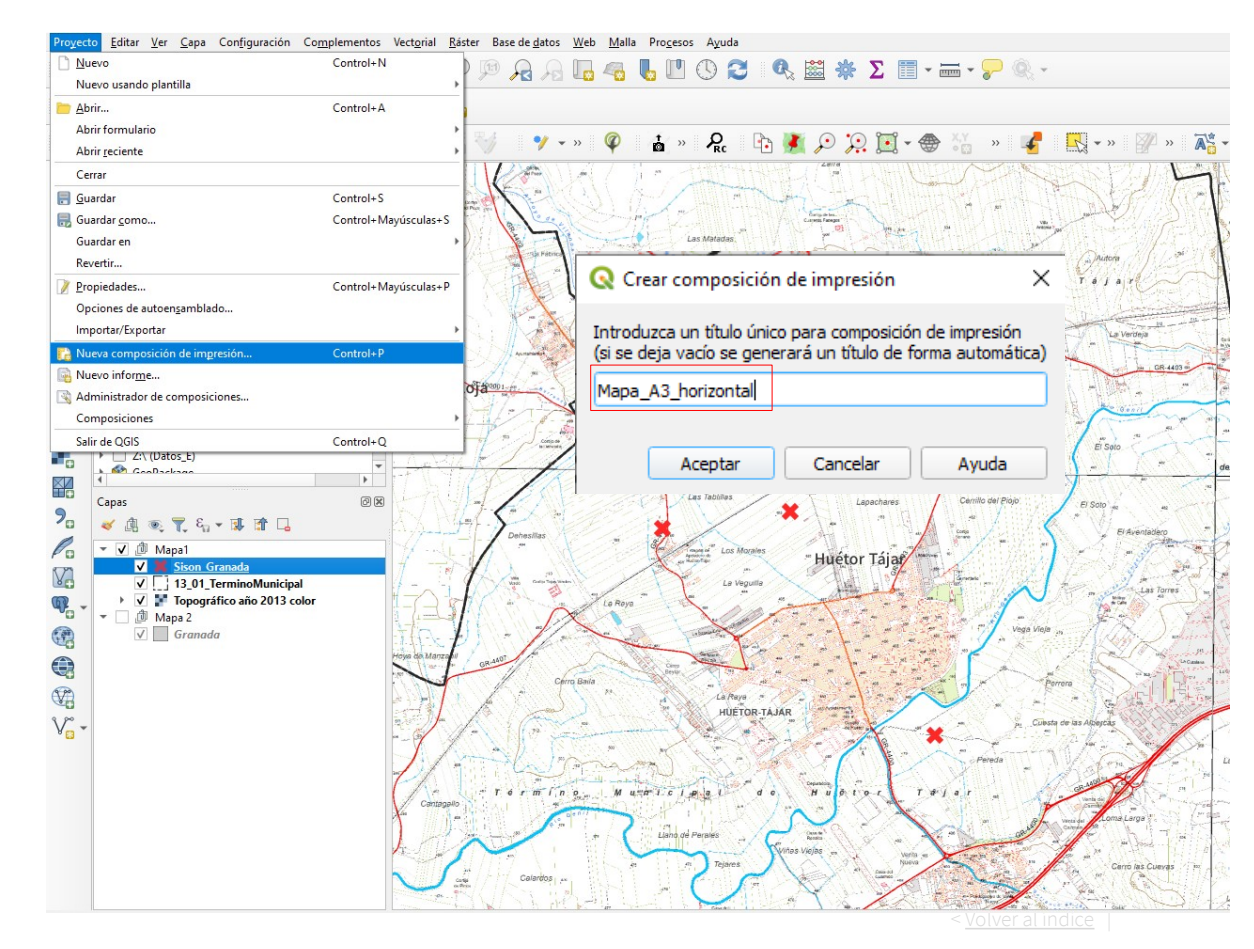

### Configurar página

Sobre el lienzo en blanco, botón derecho Propiedades de la página, configuramos el tamaño del mapa y la orientación en la pestaña **Propiedades del elemento**.

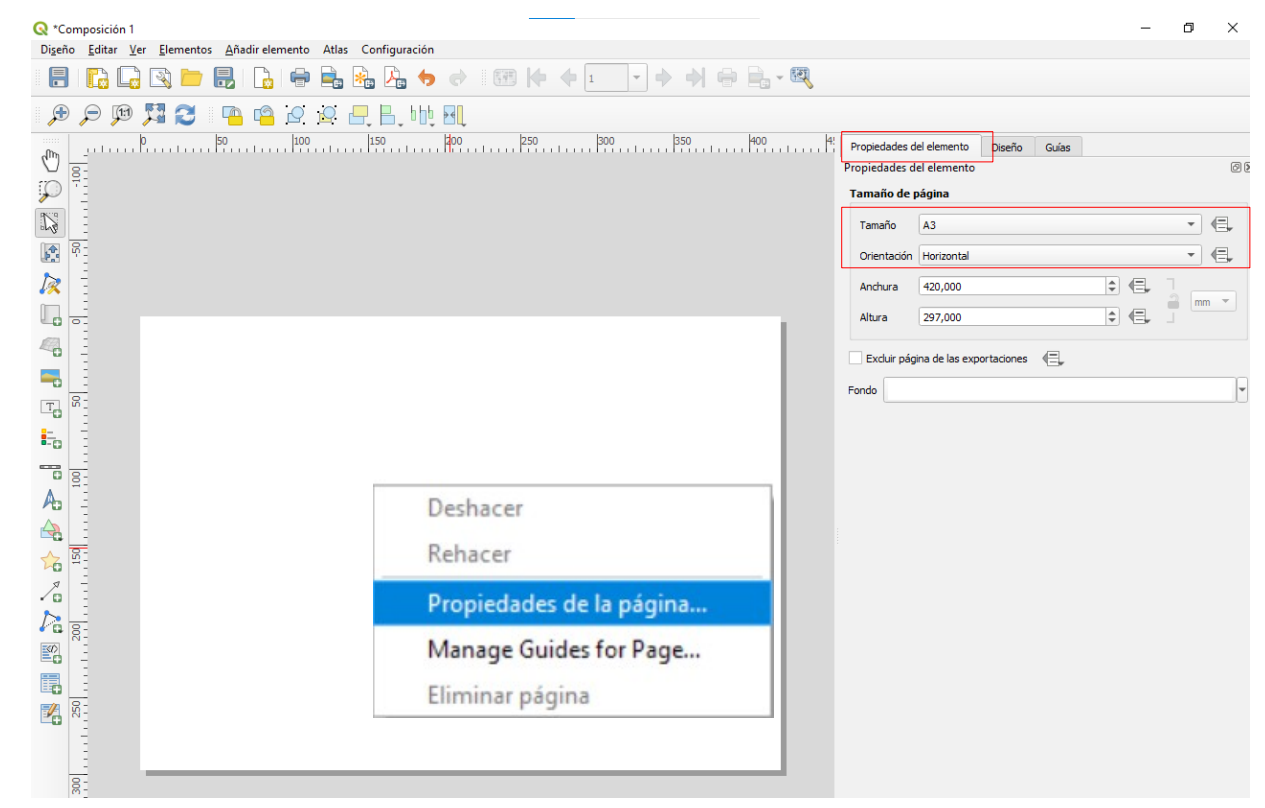

#### Añadir Mapa

**1. Botón Añade** mapa a la composición, y un marcar rectángulo sobre el lienzo.

2. Seleccionamos "**Mapa 1**" en el panel de Elementos.

3. En la pestaña **propiedades del elemento**, ponemos la escala, Sistema de Referencia, y bloqueamos las capas una vez que esté todo correcto.

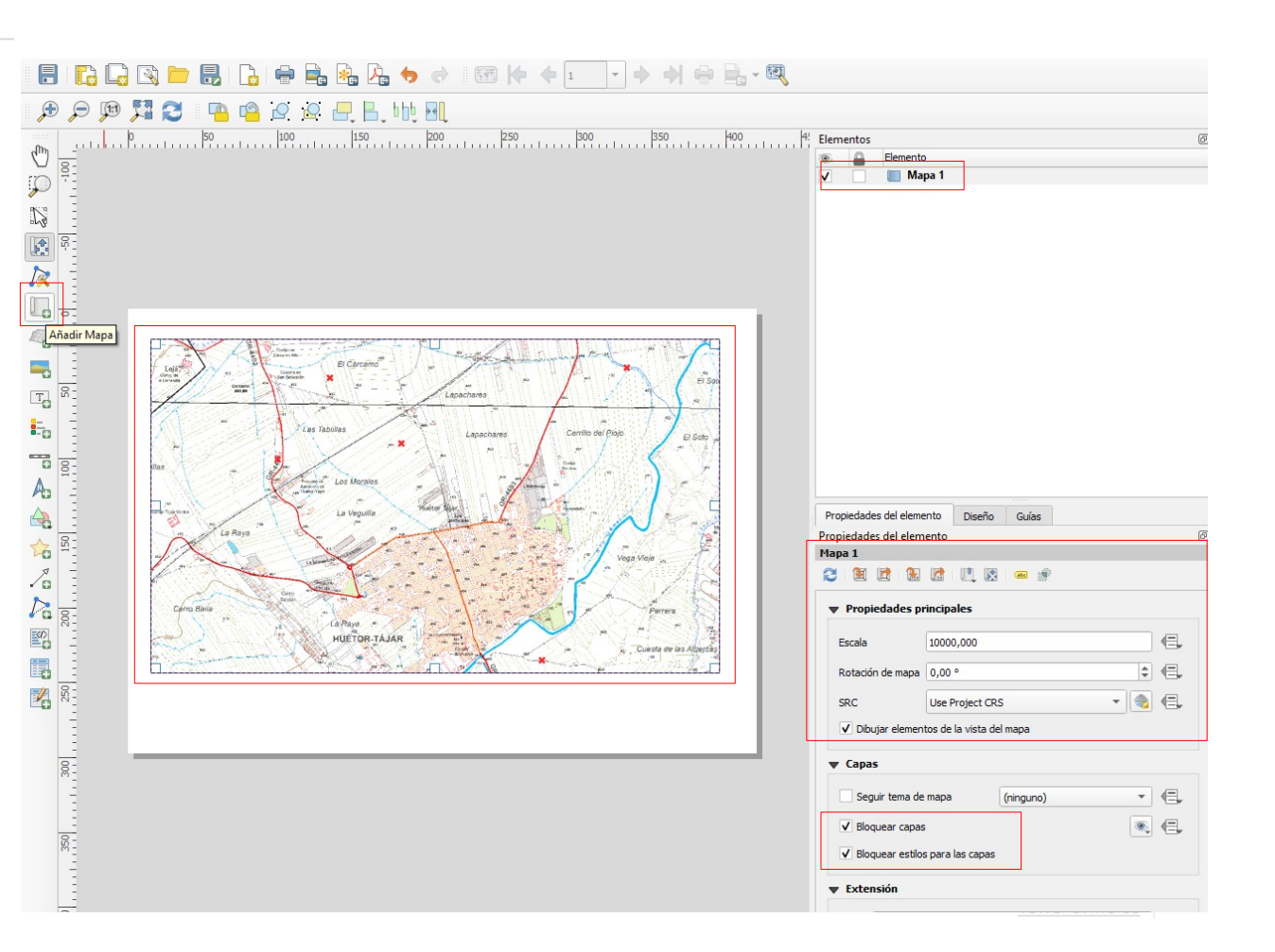

### Añadir cuadrícula Y coordenadas

En la pestaña **Propiedades del** elemento Mapa 1:

 Desplegamos el apartado de cuadrículas, añadimos una cuadricula nueva y la modificamos su apariencia haciendo "click" en Modify Grid.

2. Marcar opción **dibujar coordenadas** y configurar coordenadas laterales en vertical.

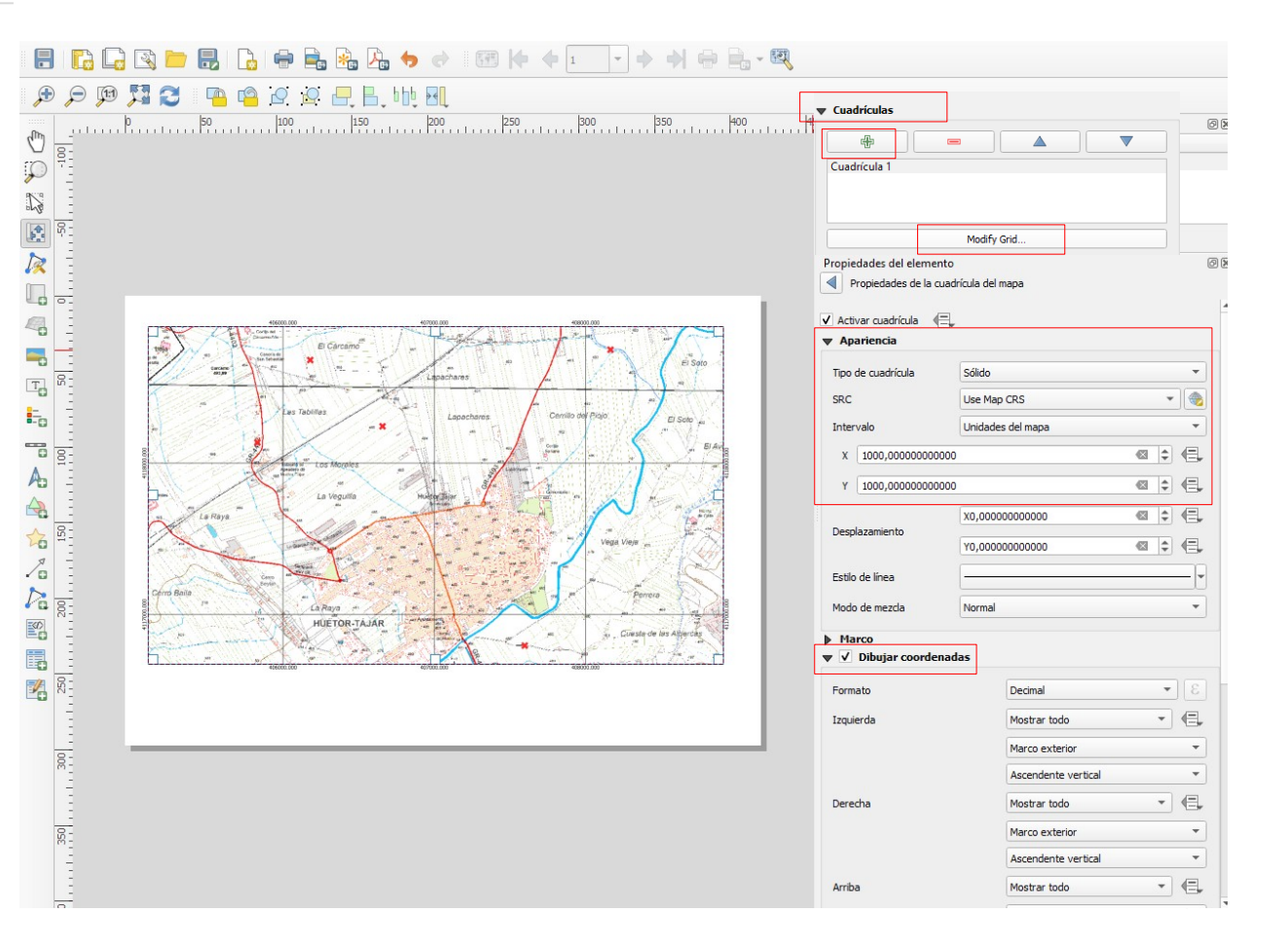

#### Añadir leyenda

1. Botón Añade **nueva Leyenda** a la composición.

2. En propiedades del elemento leyenda, la podemos personalizar, para modificar lo que muestre leyenda **desactivar "Auto actualizar**" y con los botones "+" y "–" añadimos y quitamos capas a mostrar.

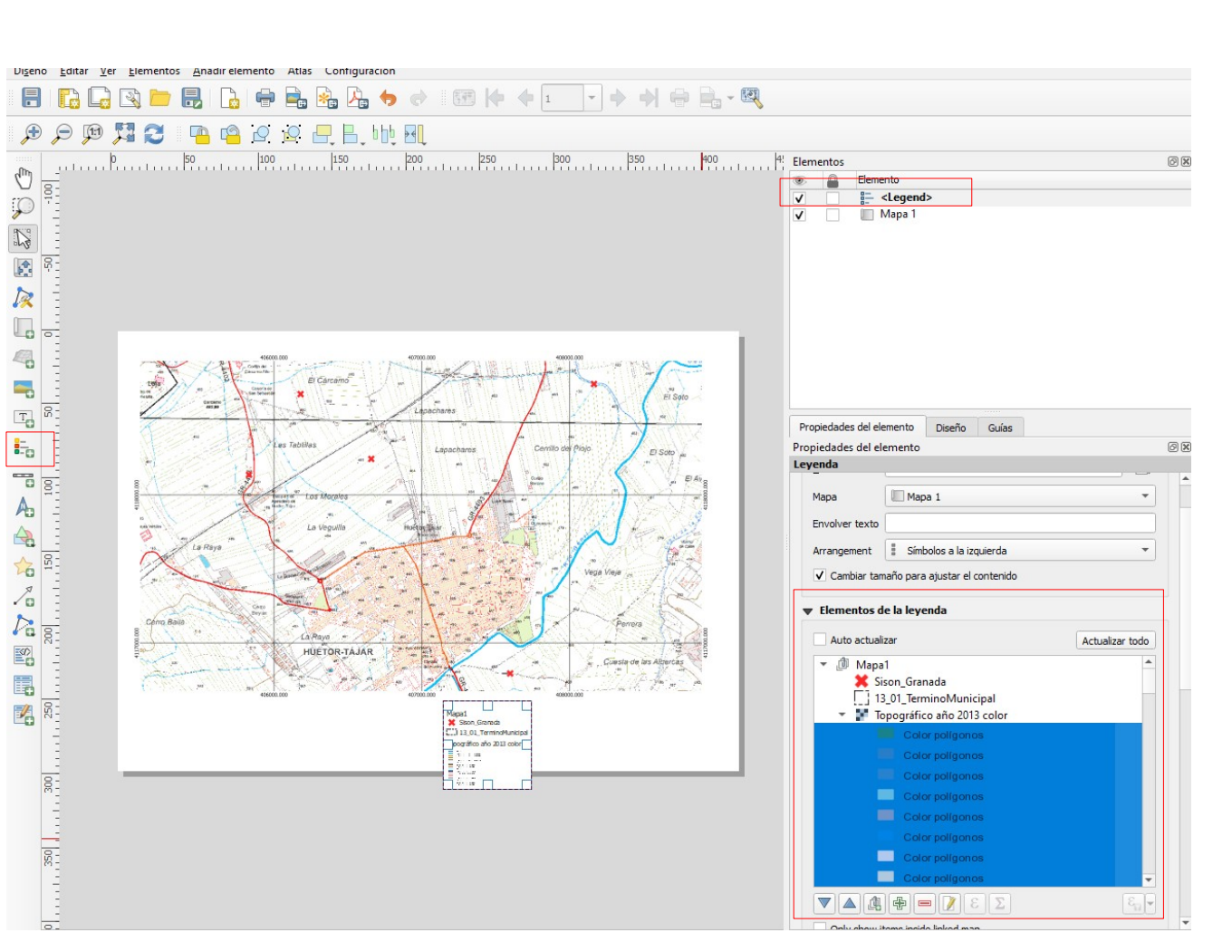

#### Añadir Escala

Botón Añadir barra de escala
 y marcar rectángulo sobre el lienzo
 para añadirla.

2. En propiedades del elemento Barra de escala se puede cambiar el tipo y la apariencia (numérica, recuadro simple, segmentos, anchura, etc.).

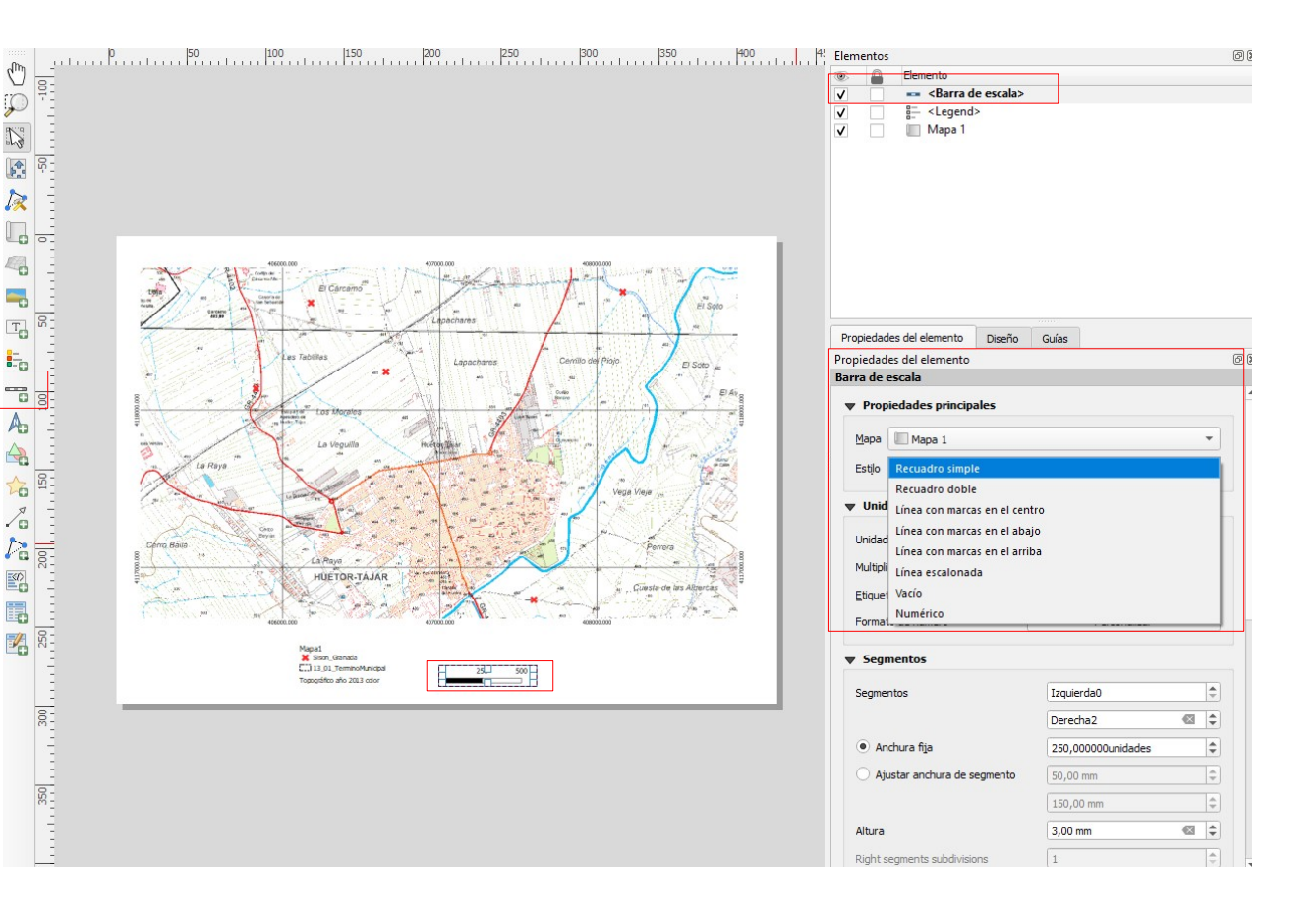

### Añadir Mapa de Situación

1. Desde la vista de proyecto visualizamos un mapa que sirva de localización.

2. Añadimos un nuevo Mapa (Mapa 2)

3. En propiedades del Mapa 2, "Vistas generales" añadimos una vista nueva "+", e indicamos que es una vista general del Mapa 1.

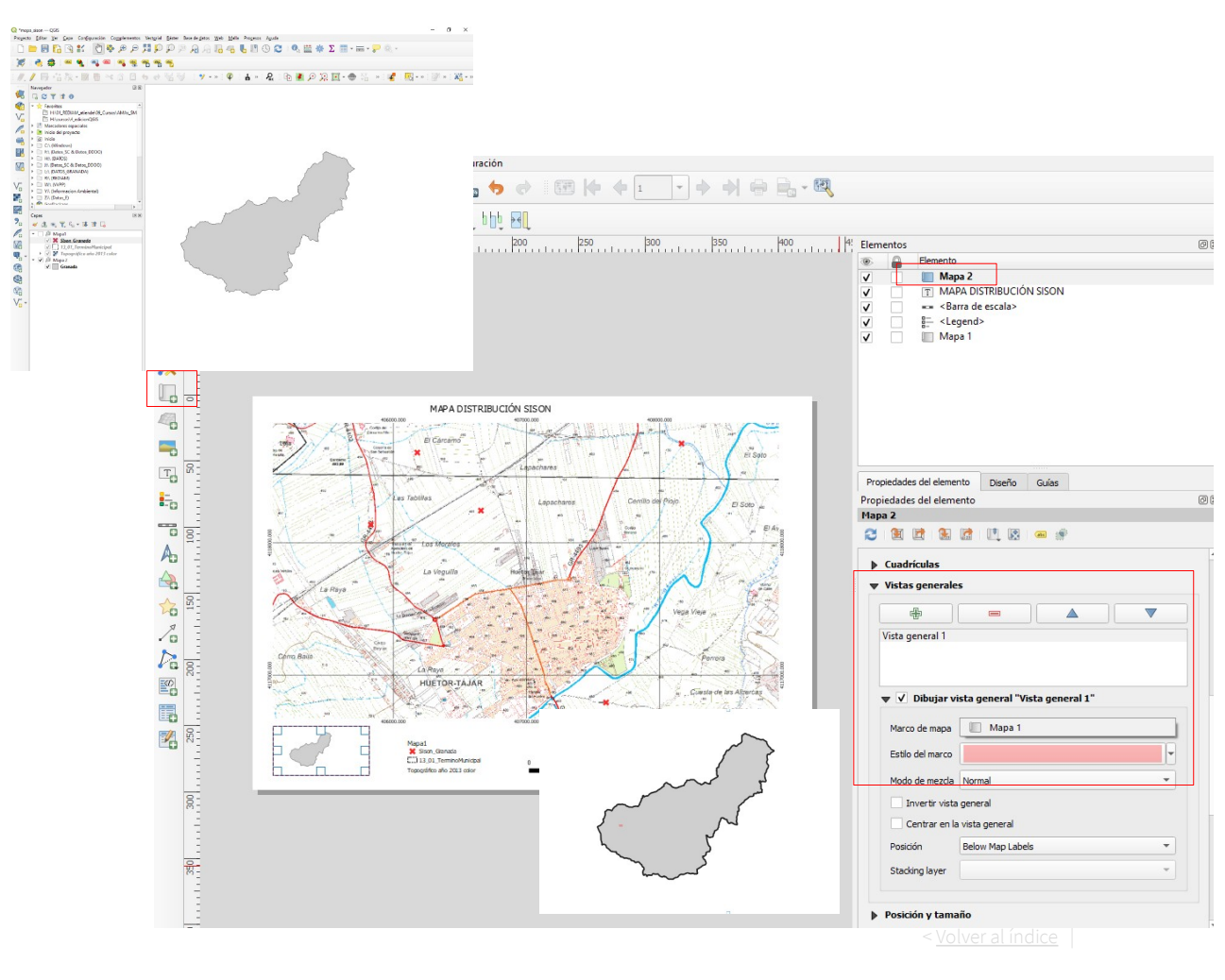

# Añadir título y textos

 Botón Añade Etiqueta y marcar rectángulo sobre el lienzo donde añadir el texto.

2. En propiedades del elemento se puede cambiar el tipo de letra, marco, fondo etc.

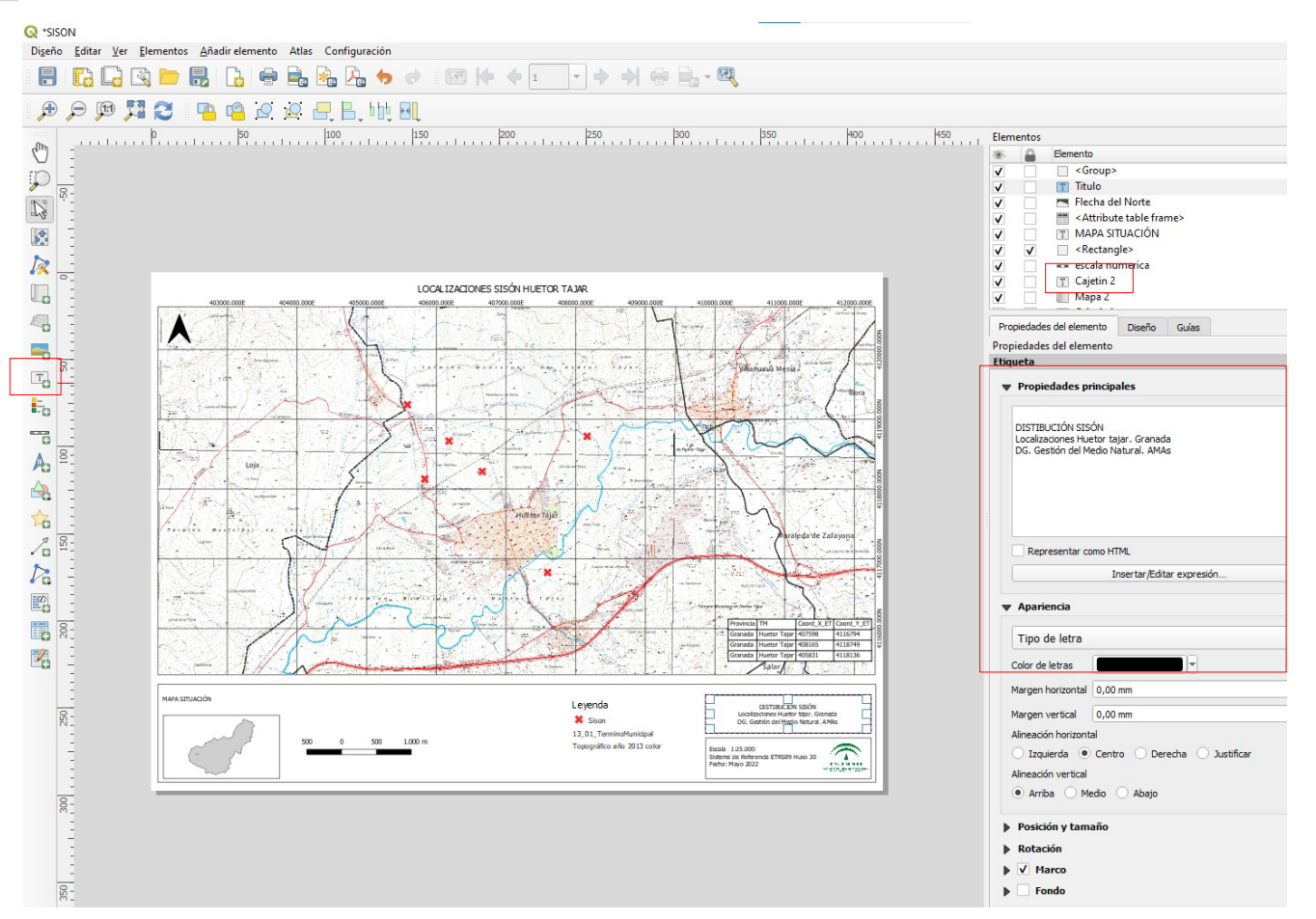

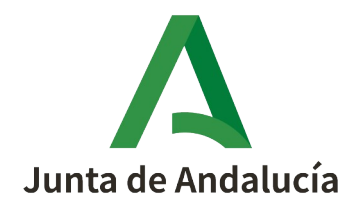